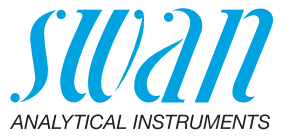

A-96.150.440 / 280624

# **AMU-II pH/Redox**

Betriebsanleitung

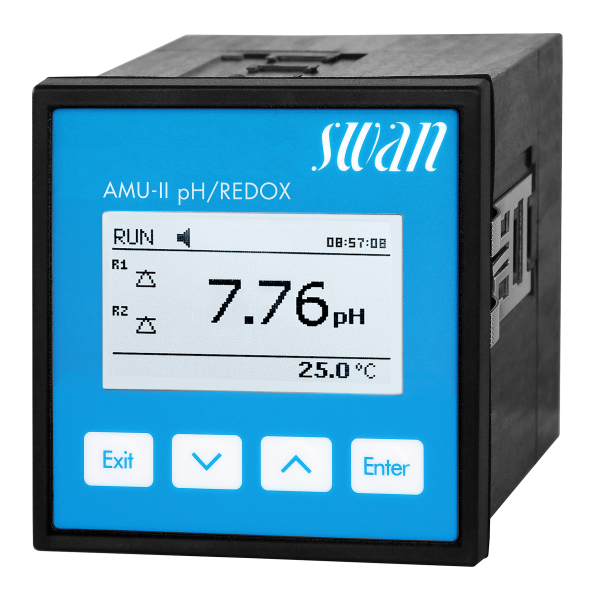

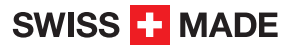

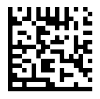

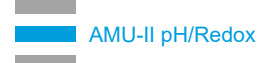

#### Kundenbetreuung

Swan unterhält rund um die Welt ein dichtes Vertreternetz mit ausgebildeten Fachkräften. Kontaktieren Sie für technische Fragen die nächste Swan-Vertretung oder direkt den Hersteller:

Swan Analytische Instrumente AG Studbachstrasse 13 8340 Hinwil Schweiz

Internet: www.swan.ch E-Mail: support@swan.ch

#### **Dokumentstatus**

| Title:   | Betriebsanleitung AMU-II pH/Redox |               |
|----------|-----------------------------------|---------------|
| ID:      | A-96.150.440                      |               |
| Revision | Issue                             |               |
| 00       | Juli 2023                         | Erste Ausgabe |
|          |                                   |               |
|          |                                   |               |

© 2023 Swan Analytische Instrumente AG, Schweiz, alle Rechte vorbehalten.

Diese Anleitung gilt für Firmware V1.02 und höher.

Die in diesem Dokument enthaltenen Informationen können ohne Ankündigung geändert werden.

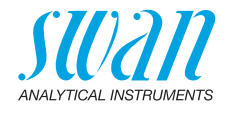

# Inhaltsverzeichnis

| 1. Sicherheitshinweise                                 | <br>5         |
|--------------------------------------------------------|---------------|
| 1.1. Warnhinweise                                      | <br>6<br>8    |
| Angemeine Olonemensbesummungen     Dredukthesekreikung | <br>0         |
| 2. Produktbeschreibung                                 | <br>9         |
| 2.1. Deschreibung des Systems                          | <br>12        |
| 2.2.1 Messumformer AMU-II pH/Redox                     | <br>12        |
| 2.2.2 Durchflusszelle M-Flow 10-3PG                    | <br>13        |
| 2.2.3 Durchflusszelle QV-Flow SS316L pHRT              | <br>14        |
| 2.2.4 Durchflusszelle B-Flow IS1000                    | <br>15        |
| 2.2.5 Swansensor pH und Redox Standard                 | <br>16        |
| 2.2.6 Swansensor pH und Redox AY                       | <br>17        |
| 2.2.7 Swansensor pH und Redox SI                       | <br>10        |
| 2.2.9 Swansensor Reference FL                          | <br>20        |
| 2.2.10 Sprühdüse                                       | <br>20        |
| 3. Installation                                        | <br>21        |
| 3.1. Montage des AMU-II-Messumformers                  | <br>21        |
| 3.2. Elektrische Anschlüsse                            | <br>23        |
| 3.3. Stromversorgung                                   | <br>24        |
| 3.4. Sensor                                            | <br>24        |
| 3.5. Swan-Durchtlusssensor                             | <br>24        |
| 3.7 Schaltkontakte                                     | <br>20        |
| 3.7.1 Sammelstörkontakt                                | <br>25        |
| 3.7.2 Schaltausgang 1 und 2                            | <br>25        |
| 3.8. Signalausgänge 1 und 2 (Stromausgänge)            | <br>26        |
| 3.9. Schnittstellenoptionen                            | <br>27        |
| 3.9.1 Installation                                     | <br>27        |
| 3.9.2 USB-Option                                       | <br>29        |
| 3.9.3 R5485-Option                                     | <br>30        |
| 3.10 RS232-Schnittstelle                               | <br>31        |
| A Das Instrument einrichten                            | <br>01        |
| 4. Das instrument enniciten                            | 27            |
| 4.1. Den Probenfluss einrichten                        | <br><b>32</b> |

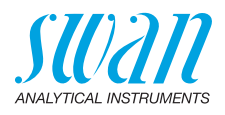

| <b>5.</b><br>5.1.<br>5.2.<br>5.3.<br>5.4.                                                      | Betrieb Tasten Display Aufbau der Software Parameter und Werte ändern                                                                                                    | <b>34</b><br>34<br>35<br>36<br>37                                                                                                  |
|------------------------------------------------------------------------------------------------|----------------------------------------------------------------------------------------------------|----------------------------------------------------------------------------------------------------|
| <b>6.</b><br>6.1.<br>6.2.<br>6.3.<br>6.4.<br>6.4.1<br>6.4.2<br>6.4.3<br>6.4.3<br>6.4.5<br>6.5. | Wartung.         Betriebs-Stopp zwecks Wartung         Prozesskalibrierung         Standardkalibrierung         Qualitätssicherung des Instruments.         Aktivieren des SWAN-Qualitätssicherungsverfahrens         Vorabtest         Die Instrumente anschliessen.         Durchführen der Vergleichsmessung         Vergleichsmessung abschliessen.         Längere Betriebsunterbrechungen. | <ul> <li>38</li> <li>38</li> <li>40</li> <li>42</li> <li>43</li> <li>44</li> <li>44</li> <li>46</li> <li>47</li> <li>48</li> </ul> |
| 7.                                                                                             | Fehlerliste                                                                                                    | 49                                                                                                    |
| <b>8.</b><br>8.1.<br>8.2.<br>8.3.<br>8.4.<br>8.5.                                              | Programmübersicht<br>Meldungen (Hauptmenü 1)<br>Diagnose (Hauptmenü 2)<br>Wartung (Hauptmenü 3)<br>Betrieb (Hauptmenü 4)<br>Installation (Hauptmenü 5)                                                                                                    | <b>52</b><br>53<br>54<br>54<br>55                                                                                                  |
|                                                                                                | · · · · · · · · · · · · · · · · · · ·                                                                                                    | 00                                                                                                    |
| 9.                                                                                             | Programmliste und Erläuterungen.         1 Meldungen         2 Diagnose.         3 Wartung.         4 Betrieb.         5 Installation.                                                                                                    | <b>57</b><br>57<br>57<br>59<br>60<br>61                                                                                            |
| 9.<br>10.                                                                                      | Programmliste und Erläuterungen         1 Meldungen         2 Diagnose         3 Wartung         4 Betrieb         5 Installation         Werkeinstellungen                                                                                                    | <b>57</b><br>57<br>57<br>59<br>60<br>61<br><b>76</b>                                                                               |

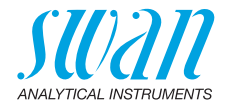

# Betriebsanleitung

Dieses Dokument beschreibt die wichtigsten Schritte zu Einrichtung, Betrieb und Wartung des Instruments.

# 1. Sicherheitshinweise

| Allgemeines                       | Die in diesem Abschnitt angeführten Sicherheitsbestimmungen<br>erklären mögliche Risiken in Verbindung mit dem Betrieb des Instru-<br>ments und enthalten wichtige Sicherheitsanweisungen zu deren Min-<br>imierung.<br>Wenn Sie die Informationen in diesem Abschnitt sorgfältig beachten,<br>können Sie sich selbst vor Gefahren schützen und eine sicherere Ar-<br>beitsumgebung schaffen.<br>Weitere Sicherheitshinweise befinden sich in diesem Handbuch jew-<br>eils an den Stellen, wo eine Beachtung äusserst wichtig ist.<br>Alle in diesem Dokument angegebenen Sicherheitshinweise sind<br>strikt zu befolgen. |
|-----------------------------------|----------------------------------------------------------------------------------------------------|
| Zielgruppe                        | Bediener: Qualifizierte Person, die das Gerät für seinen vorgeseh-<br>enen Zweck verwendet.<br>Der Betrieb des Instruments erfordert eingehende Kenntnisse von<br>Anwendungen, Instrumentfunktionen und Softwareprogrammen<br>sowie aller anwendbaren Sicherheitsvorschriften und -bestimmun-<br>gen.                                                                                                    |
| Aufbe-<br>wahrungsort<br>Handbuch | Die Betriebsanleitung für das AMU-II pH/Redox muss in der Nähe des Instruments aufbewahrt werden.                                                                                                    |
| Qualifizierung,<br>Schulung       | <ul> <li>Um das Instrument sicher zu installieren und zu betreiben, müssen Sie:</li> <li>die Anweisungen in diesem Handbuch lesen und verstehen.</li> <li>die jeweiligen Sicherheitsvorschriften kennen.</li> </ul>                                                                                                    |

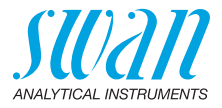

# 1.1. Warnhinweise

Die für sicherheitsbezogene Hinweise verwendeten Signalwörter und Symbole haben folgende Bedeutung:

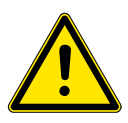

### GEFAHR

Diese Warnung weist auf gefährliche Situationen hin zu schweren Verletzungen oder zum Tod führt.

• Befolgen Sie sorgfältig die Anweisungen zu ihrem Schutz.

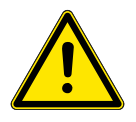

### WARNUNG

Diese Warnung weist auf gefährliche Situationen hin die möglicherweise zu schweren Verletzungen, zum Tod oder zu grossen Sachschäden führen kann.

• Befolgen Sie sorgfältig die Anweisungen zu ihrem Schutz.

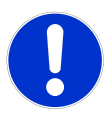

### VORSICHT

Diese Warnung weist auf gefährliche Situationen hin die zu leichten Verletzungen, Sachschäden, Fehlfunktionen oder falschen Prozessresultaten führen können.

• Befolgen Sie sorgfältig die Anweisungen zu ihrem Schutz.

**Gebotszeichen** Die Gebotszeichen in dieser Betriebsanleitung haben die folgende Bedeutung:

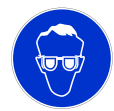

Schutzbrille tragen

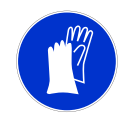

Schutzhandschuhe tragen

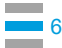

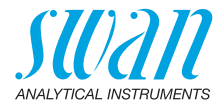

**Warnsymbole** Die Warnsymbole in dieser Betriebsanleitung haben die folgende Bedeutung:

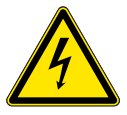

Warnung vor gefährlicher elektrischer Spannung

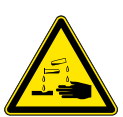

Korrodierend

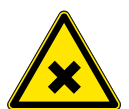

Gesundheitsschädlich

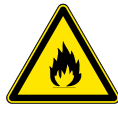

Entflammbar

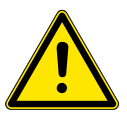

Allgemeiner Warnhinweis

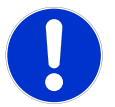

Achtung allgemein

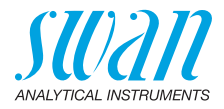

## 1.2. Allgemeine Sicherheitsbestimmungen

Gesetzliche Der Benutzer ist für den ordnungsgemässen Betrieb verantwortlich. Anforderungen Alle Vorsichtsmassnahmen sind zu beachten, um einen sicheren Betrieb des Instruments zu gewährleisten.

**Ersatzteile und Einwegartikel** Es dürfen ausschliesslich Ersatzteile und Einwegartikel von SWAN verwendet werden. Bei Verwendung anderer Teile während der normalen Gewährleistungsfrist erlischt die Herstellergarantie.

Änderungen Modifikationen und Instrumenten-Upgrades dürfen nur von autorisierten Servicetechnikern vorgenommen werden. SWAN haftet nicht für Ansprüche aus nicht autorisierten Modifikationen oder Veränderungen.

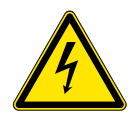

### WARNUNG

#### Gefährliche elektrische Spannung

Ist der ordnungsgemässe Betrieb nicht mehr möglich, trennen Sie das Instrument von der Stromversorgung und ergreifen die erforderlichen Massnahmen, um einen versehentlichen Betrieb zu verhindern.

- Zum Schutz vor elektrischen Schlägen immer sicherstellen, dass der Erdleiter angeschlossen ist.
- Wartungsarbeiten d
  ürfen nur von autorisiertem Personal durchgef
  ührt werden.
- Ist eine elektronische Wartung erforderlich, das Instrument sowie Geräte die an folgende Kontakte angeschlossen sind vom Netz trennen:
  - Schaltausgang 1
  - Schaltausgang 2
  - Sammelstörkontakt

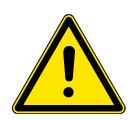

#### WARNUNG

Um das Instrument sicher zu installieren und zu betreiben, müssen Sie die Anweisungen in diesem Handbuch lesen und verstehen.

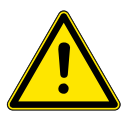

#### WARNUNG

Die in diesem Dokument beschriebenen Arbeiten dürfen nur von Personen durchgeführt werden, die von SWAN geschult und autorisiert wurden.

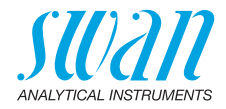

# 2. Produktbeschreibung

# 2.1. Beschreibung des Systems

| Anwendung                              | pH- und ORP-Werte werden bei vielen Anwendungen wie z. B.<br>Trinkwasser, Reinstwasser oder Abwasser gemessen. Jede dieser<br>Anwendungen bedarf unterschiedlicher Anschlüsse, Durchflusszel-<br>len und Sensoren.                                                                                                    |
|----------------------------------------|----------------------------------------------------------------------------------------------------|
| pH-Messver-<br>fahren<br>(vereinfacht) | Die pH-Messung basiert auf der Spannungsmessung. Eine Span-<br>nung kann nur zwischen unterschiedlichen Potentialen gemessen<br>werden, weshalb die pH-Messkette eine Mess- und eine Referenz-<br>elektrode besitzt. Die Referenzelektrode behält ihr Potential konstant<br>bei, während sich das Potential der Messelektrode mit dem pH-Wert<br>ändert. Der gemessene Spannungsunterschied wird vom Messum-<br>former als pH-Wert angezeigt. Die Messkette ist so ausgelegt, dass<br>die Nullspannung bei pH 7 liegt.                                  |
| ORP-<br>Messverfahren<br>(vereinfacht) | Die ORP (Redox)-Messung basiert auf der Spannungsmessung.<br>Eine Spannung kann nur zwischen unterschiedlichen Potentialen ge-<br>messen werden, weshalb die ORP (Redox)-Messkette eine Mess-<br>und eine Referenzelektrode besitzt. Die Referenzelektrode behält ihr<br>Potential konstant bei, während sich das der Messelektrode mit dem<br>ORP-Wert ändert. Der gemessene Spannungsunterschied wird vom<br>Messumformer als ORP-Wert in mV angezeigt. Beide Elektroden<br>können in einem Gehäuse als kombinierte Elektrode integriert wer-<br>den. |
| Temperatur-<br>kompensation            | <ul> <li>pH: Der pH-Wert hangt von der Probentemperatur ab. Zur<br/>Kompensation von Temperaturschwankungen wird in der<br/>Durchflusszelle ein Temperatursensor installiert.</li> <li>ORP: Eine Temperaturkompensation ist nicht notwendig.<br/>Trink- und Abwasser: Kompensation nach Nernst.<br/>Reinstwasser (Kraftwerk, Halbleiter):<br/>Nernst oder nicht-lineare Lösungstemperaturkompensation oder</li> </ul>                                                                                                    |

lineare Kompensation mit Koeffizient.

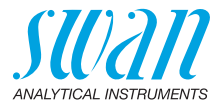

| Signal-<br>ausgänge                               | Zwei programmierbare Signalausgänge für Messwerte (frei skalierbar, linear, bilinear, Log) oder als dauerhafter Steuerausgang (Steuerparameter programmierbar)Stromschleife: $0/4-20$ mAMaximallast: $510 \Omega$                                                                                                    |
|---------------------------------------------------|----------------------------------------------------------------------------------------------------|
| Schalt-<br>ausgänge                               | Zwei potenzialfreie Kontakte programmierbar als Endschalter für<br>Messwerte, Controller oder Zeitschaltuhr mit automatischer Halte-<br>funktion.<br>Maximalbelastung:: 100 mA/50 V                                                                                                    |
| Sammel-<br>störkontakt                            | <ul> <li>Zwei potenzialfreie Kontakte (ein Schliesser und ein Öffner). Zusammenfassung von Störmeldungen für programmierbare Alarmwerte und Instrumentenfehler.</li> <li>Schliesser: Geschlossen bei Normalbetrieb, offen bei Fehler und Stromausfall.</li> <li>Öffner: Offen bei Normalbetrieb, geschlossen bei Fehler und Stromausfall.</li> <li>Maximalbelastung: 100 mA / 50 V</li> </ul>                                                                                                    |
| Schalteingang                                     | Für potenzialfreie Kontakte zum «Einfrieren» des Messwerts oder<br>zur Unterbrechung der Regelung bei automatischen Installationen<br>(Haltefunktion oder Fernabschaltung).                                                                                                    |
| Kommu-<br>nikations-<br>schnittstelle<br>(Option) | <ul> <li>RS485-Schnittstelle (galvanisch getrennt) fur Kommunikation über<br/>Modbus oder Profibus DP.</li> <li>USB-Schnittstelle fur Logger-Download</li> <li>HART-Schnittstelle</li> <li>RS232-Schnittstelle fur Logger-Download mit Hyperterminal.</li> </ul>                                                                                                    |
| Sicherheits-<br>funktionen                        | Kein Datenverlust bei Stromausfall. Alle Daten werden im nichtflüch-<br>tigen Speicher abgelegt. Überspannungsschutz für Ein- und Ausgän-<br>ge. Galvanische Trennung der Messeingänge von den<br>Signalausgängen.                                                                                                    |
| pH-Elektrode                                      | <ul> <li>Für AMU-II pH/Redox sind drei Typen von pH-Elektroden verfügbar.</li> <li>Der Swansensor pH Standard ist eine kombinierte Gelelektrode fur<br/>die Verwendung in Trinkwasser und Schwimmbadern.<br/>Gelelektroden konnen nicht neu befullt werden und haben eine<br/>begrenzte Lebensdauer.</li> <li>Der Swansensor pH SI ist eine kombinierte Elektrode mit<br/>Flussigelektrolyt (KCI) zur Messung des pH-Werts in Kraftwerken.</li> <li>Der Swansensor pH AY Standard ist eine kombinierte<br/>Gelelektrode fur die Verwendung in Abwasser.</li> <li>Der Swansensor pH FL dient der pH-Messung in Reinstwasser. Er<br/>kann nur zusammen mit Swansensor Reference FL, A-<br/>87.860.100. verwendet werden.</li> </ul> |

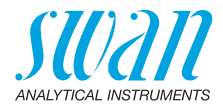

| <ul> <li>ORP-Elektrode Für den AMU-II pH/Redox sind drei Typen von Redox (OF roden verfügbar.</li> <li>Der Swansensor Redox (ORP) Standard ist eine kombi Gelelektrode fur die Verwendung in Trinkwasser und Schwimmbadern. Gelelektroden konnen nicht neu befu und haben eine begrenzte Lebensdauer.</li> <li>Der Swansensor Redox (ORP) SI ist eine kombinierte E mit Flussigelektrolyt (KCI) zur Messung des Redox (ORI Kraftwerken.</li> <li>Der Swansensor Redox (ORP) AY Standard ist eine ko Gelelektrode fur die Verwendung in Abwasser.</li> </ul> |                                                                                                    |
|----------------------------------------------------------------------------------------------------|----------------------------------------------------------------------------------------------------|
|                                                                                                    | <ul> <li>Der Swansensor ORP FL dient zur Messung des Redox-<br/>Potenzials in Reinstwasser. Er kann nur zusammen mit dem<br/>Swansensor Reference FL, A-87.860.100. verwendet werden.</li> </ul> |
| Referenz-<br>elektrode                                                                                                    | Swansensor Referenz FL, Referenzelektrode für Swansensor pH FL oder Swansensor Redox FL.                                                                                                    |
| Verbrauchs-<br>artikel                                                                                                    | Eine 200-ml-Flasche 3.5 M KCl reicht für ca. 1 Monat.                                                                                                    |

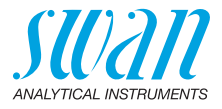

# 2.2. Einzelkomponenten

# 2.2.1 Messumformer AMU-II pH/Redox

| General                | Elektronikgehäuse:<br>Schutzgrad:<br>Umgebungstemperatur:<br>Feuchtigkeit:<br>Anzeige:<br>Dimensionen:<br>Ausschnitt:<br>Gewicht: | Noryl <sup>®</sup> -Harz<br>IP54 (Front)<br>-10 bis +50 °C<br>10–90% rel., nicht kondensierend<br>hintergrundbeleuchtetes LCD, 75 x 45 mm<br>96 x 96 x 85 mm<br>92 x 92 cm (DIN IEC 61554:2002-08)<br>0.30 kg |
|------------------------|----------------------------------------------------------------------------------------------------|----------------------------------------------------------------------------------------------------|
| Strom-<br>versorgung   | AC-Variante:<br>DC-Variante:<br>Leistungsaufnahme:                                                                                | 100–240 VAC (±10%)<br>50/60 Hz (±5%)<br>10–36 VDC<br>max. 3 VA                                                                                                    |
| pH-Messung             | Messbereich:<br>Auflösung<br>Referenztemperatur:                                                                                  | 0.00 bis 14.00<br>0.01<br>25 °C                                                                                                    |
| Redox-<br>Messung      | Messbereich:<br>Auflösung:                                                                                                    | -500 bis +1500 mV<br>1 mV                                                                                                    |
| Temperatur-<br>messung | Sensortyp Pt1000 (DIN H<br>Messbereich:<br>Auflösung:                                                                             | Klasse A)<br>-30 bis +250 °C<br>0.1 °C                                                                                                    |
| Durchfluss-<br>messung | mit digitalem SWAN-Dur                                                                                                    | chflusssensor                                                                                                    |

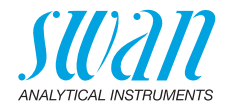

### 2.2.2 Durchflusszelle M-Flow 10-3PG

Durchflusszelle für Trinkwasseranwendungen für die Installation von drei Sensoren, z.B. ein pH-, Redoxsensor, ein Referenzsensor und ein Temperatursensor. Sensorreinigung optional erhältlich.

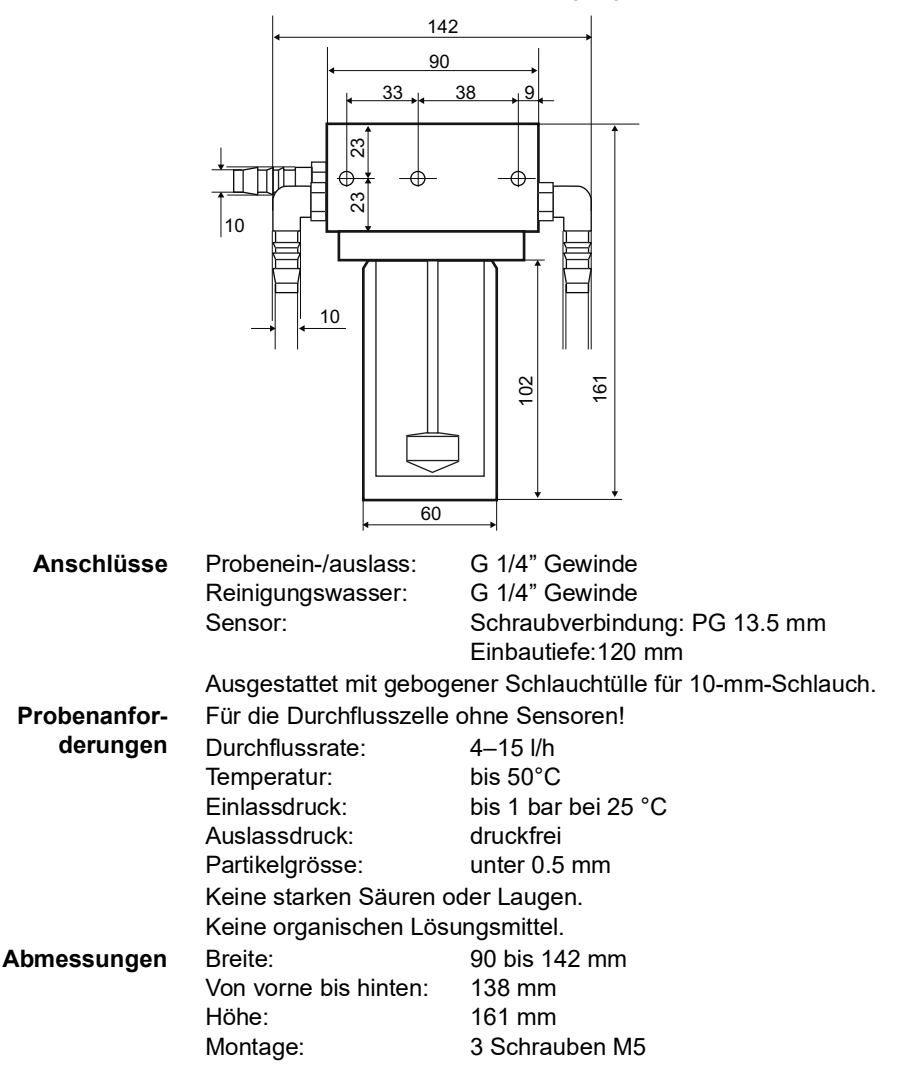

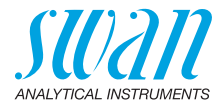

### 2.2.3 Durchflusszelle QV-Flow SS316L pHRT

Durchflusszelle aus Edelstahl SS316L mit eingebautem Pt1000 Temperatursensor und einem Swagelok-Anschluss für ein 1/4-Zoll-Rohr. Mit Durchflussmessung und Nadelventil.

Es können zwei Sensoren eingebaut werden, z.B. ein pH- oder Redoxsensor und ein Referenzsensor. Empfohlen wird die Verwendung des Sensors pH/Redox SI. Für andere Sensoren wird ein Adapter zum Einbau gebraucht.

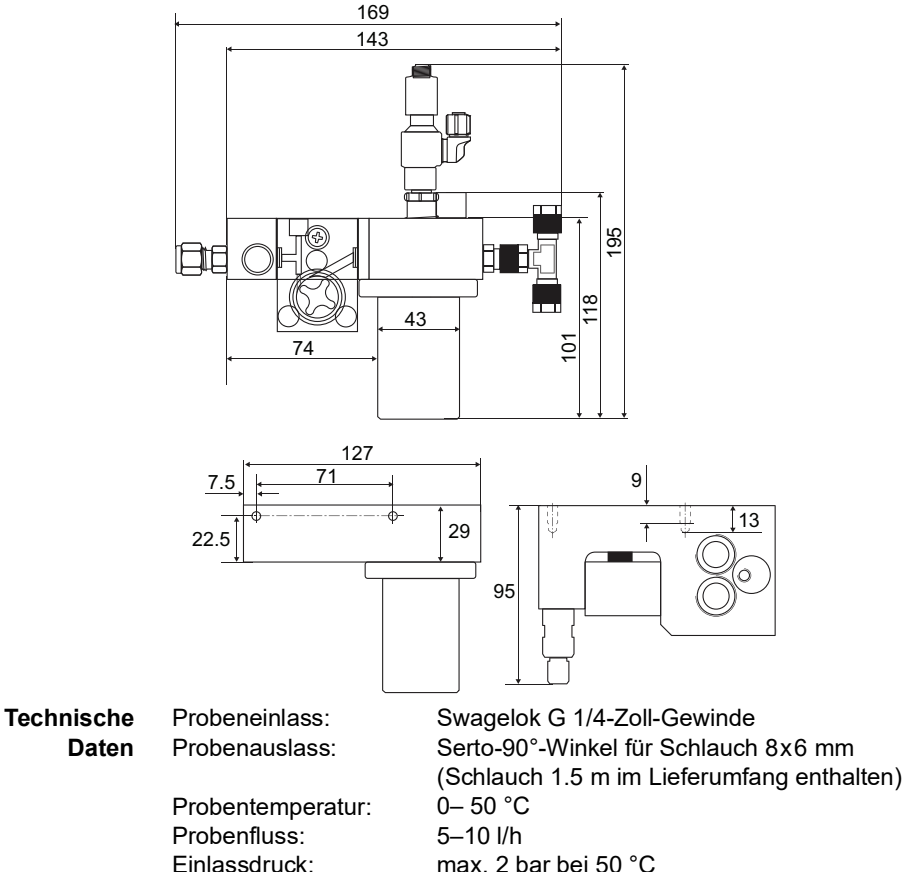

max. 2 bar bei 50 °C druckfrei Schraubverbindung: PG 13.5 mm Einbautiefe: 75 mm

Auslassdruck:

Sensor:

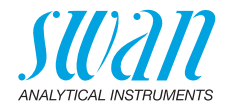

### 2.2.4 Durchflusszelle B-Flow IS1000

Edelstahl-Durchflusszelle für 2 Sensoren mit integriertem Pt1000 Temperatursensor. Geeignet für alle Sensoren mit PG 13.5 Schraubkopf und einer maximalen Schaftlänge von 120 mm.

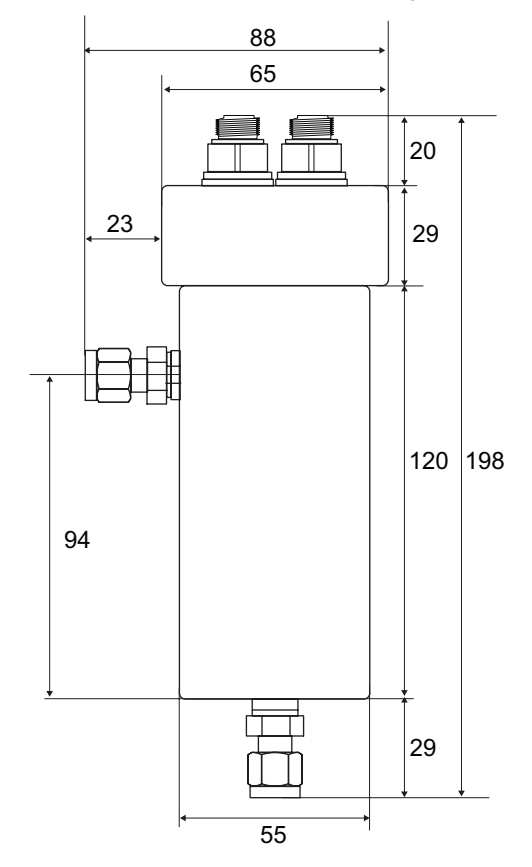

| Technische | Probenein-/auslass:              | 2 x ¼" NPT-Innengewinde |
|------------|----------------------------------|-------------------------|
| Daten      | Betriebstemperatur Durchflussz.: | bis zu 130 °C           |
|            | Betriebstemperatur Sensoren:     | bis zu 50 °C            |
|            | Betriebsdruck Durchflusszelle:   | max. 10 bar             |
|            | Betriebsdruck Sensoren:          | max. 5 bar              |

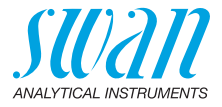

### 2.2.5 Swansensor pH und Redox Standard

Kombinierte Elektrode zur Verwendung in Trinkwasser und Schwimmbädern.

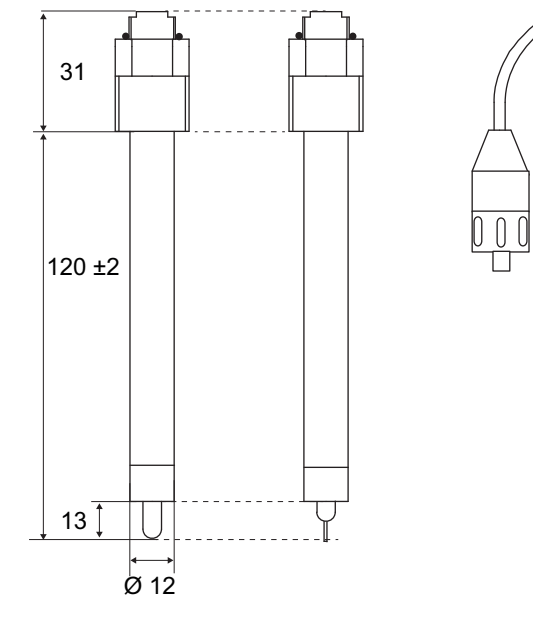

pH-Sensor Redox-Sensor

Sensorkabel mit Stecker

Spezifikationen Betriebs-/Messbereich: 1 bis 13 pH pH-Sensor 0-50 °C Betriebstemperatur: Druck: <2 bar Leitfähigkeit Messmedium: >150 µS/cm Anschluss: Stecker PG 13.5 Spezifikationen Betriebs-/Messbereich: -400 bis +1200 mV **ORP-Sensor** 0-50 °C Betriebstemperatur: Druck: <2 bar Leitfähigkeit Messmedium: >150 µS/cm Anschluss: Stecker PG 13.5

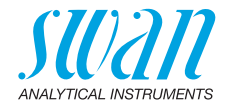

### 2.2.6 Swansensor pH und Redox AY

Kombinierte Gelelektrode für die Verwendung im Abwasser dank zusätzlichem Salzvorrat.

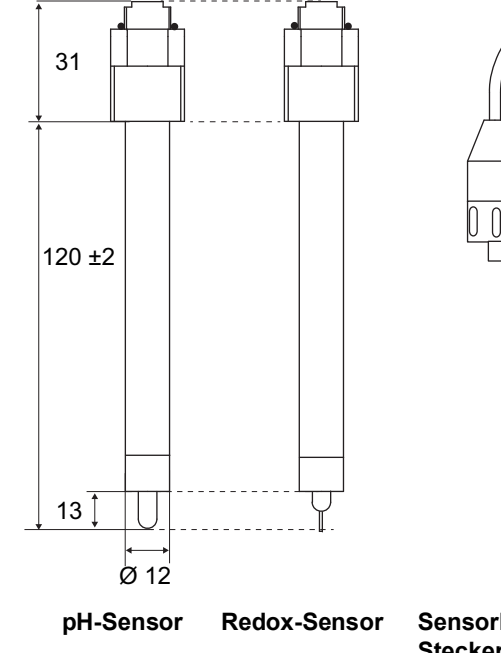

Sensorkabel mit Stecker

Spezifikationen Betriebs-/Messbereich: 1 bis 13 pH 0-50 °C pH-Sensor Betriebstemperatur: Druck: <2 bar Leitfähigkeit Messmedium: >100 µS/cm Anschluss: Stecker PG 13.5 Spezifikationen Betriebs-/Messbereich: -400 bis +1200 mV **ORP-Sensor** 0-50 °C Betriebstemperatur: <2 bar Druck: Leitfähigkeit Messmedium: >100 µS/cm Anschluss: Stecker PG 13.5

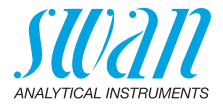

### 2.2.7 Swansensor pH und Redox SI

pH-/Redox-Elektrode mit Referenzelektrode zur Messung des pH-/ Redox-Werts in Kraftwerken.

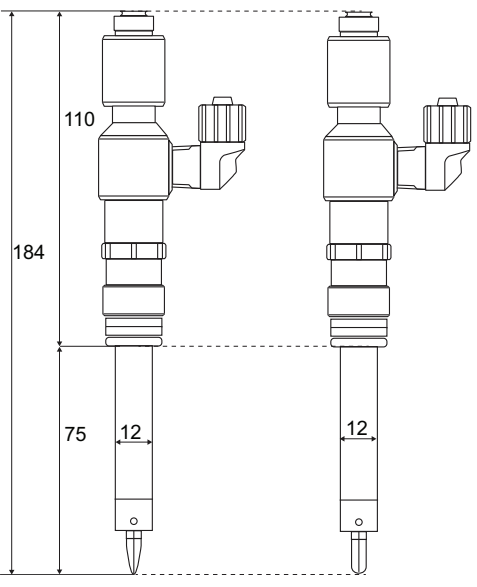

pH-Sensor

**Redox-Sensor** 

| Spezifikationen | Betriebs-/Messbereich: 1 bis 12 pH |                   |
|-----------------|------------------------------------|-------------------|
| pH-Sensor       | Betriebstemperatur:                | 0–50 °C           |
|                 | Elektrolyt:                        | KCI, 3.5 M        |
|                 | Druck:                             | druckfrei         |
|                 | Leitfähigkeit Messmedium:          | 0.055 µS/cm       |
|                 | Anschluss:                         | Stecker PG 13.5   |
| Spezifikationen | Betriebs-/Messbereich:             | -500 bis +1500 mV |
| Redox-Sensor    | Betriebstemperatur:                | 0–50 °C           |
|                 | Elektrolyt:                        | KCI 3.5 M         |
|                 | Druck:                             | druckfrei         |
|                 | Leitfähigkeit Messmedium:          | 3 µS/cm           |
|                 | Anschluss:                         | Stecker PG 13.5   |
|                 |                                    |                   |

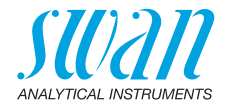

### 2.2.8 Swansensor pH und Redox FL

Elektrode zur Messung des pH-Werts bzw. Redox-Potenzials in Reinstwasser. Kann nur zusammen mit Swansensor Reference FL verwendet werden.

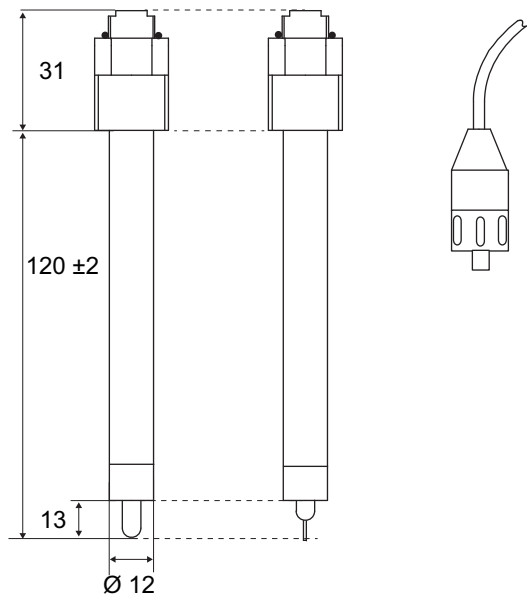

pH-Sensor

Redox-Sensor Sensorkabel mit Stecker

Spezifikationen Betriebs-/Messbereich: 1 bis 12 pH pH-Sensor Referenzelektrode: Reference FL 0-50 °C Betriebstemperatur: Druck: druckfrei Leitfähigkeit Messmedium: min. 0.055 µS/cm Anschluss: Stecker PG 13.5 Spezifikationen Betriebs-/Messbereich: -500 bis +1500 mV Redox-Sensor Referenzelektrode: Reference FL Betriebstemperatur: 0-50 °C Druck: druckfrei Leitfähigkeit Messmedium: min. 0.055 µS/cm Anschluss: Stecker PG 13.5

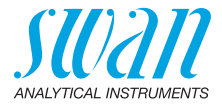

### 2.2.9 Swansensor Reference FL

Referenzelektrode für Swansensor pH FL oder Swansensor Redox FL.

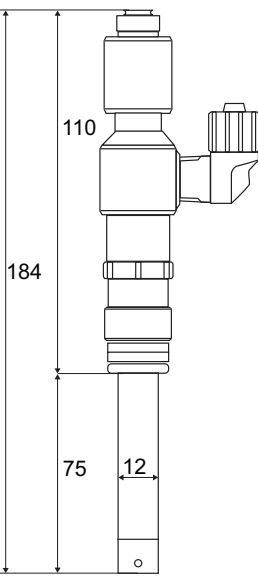

Spezifikationen Referenzsystem: Electrolyt: Betriebstemperatur: Druck: Mindest-Leitfähigkeit: Anschluss:

Ag/AgCl KCl, 3.5 M 0–50 °C druckfrei min. 0.055 µS/cm Stecker PG 13.5

### 2.2.10 Sprühdüse

Zur automatischen Reinigung von Sensorspitzen, verfügbar für Durchflusszelle M-Flow 10-3PG.

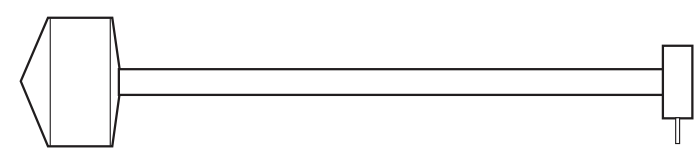

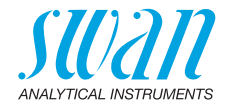

# 3. Installation

# 3.1. Montage des AMU-II-Messumformers

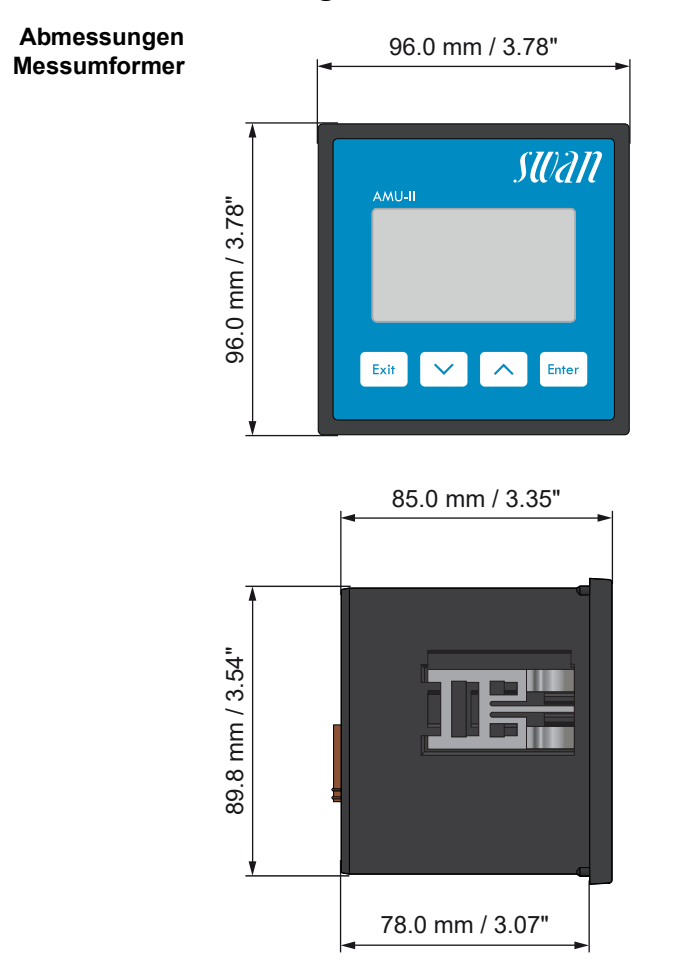

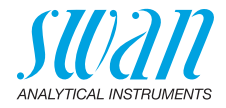

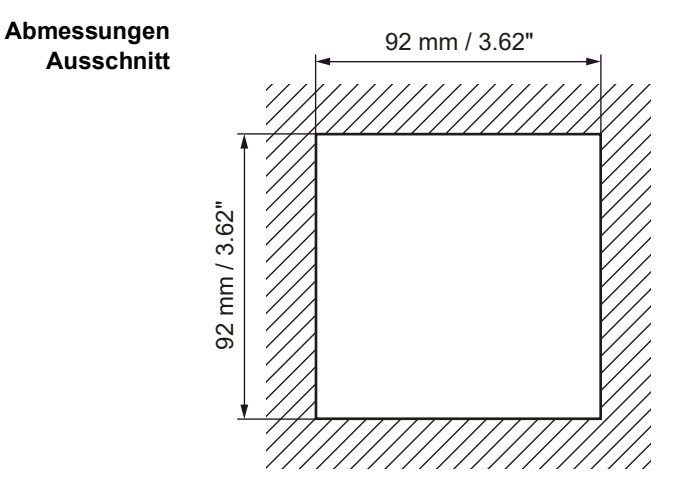

AMU-II pH/Redox Installation

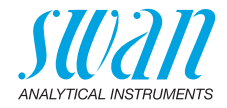

# 3.2. Elektrische Anschlüsse

Anschlussdiagramm

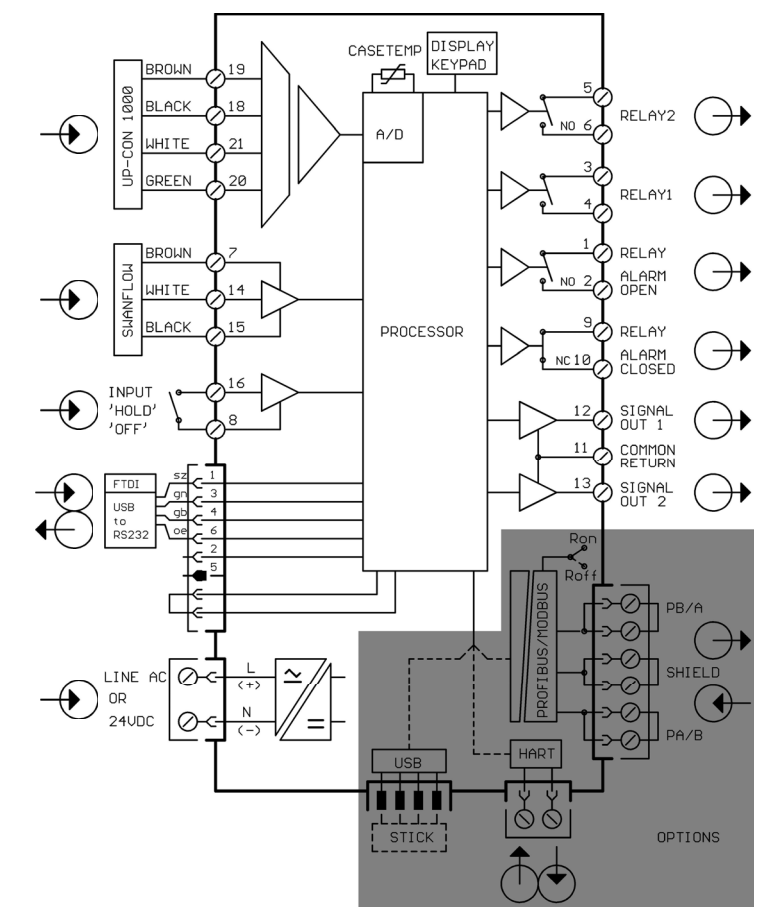

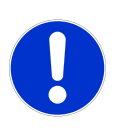

#### VORSICHT

Verwenden Sie nur die in diesem Diagramm dargestellten Klemmen und nur zum vorgesehenen Zweck. Der Einsatz anderer Klemmen kann zu Kurzschlüssen und damit zu Beschädigungen oder Verletzungen führen.

23 🗖

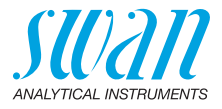

## 3.3. Stromversorgung

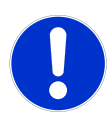

### VORSICHT

Die Stromversorgung erst einschalten, nachdem alle elektrischen Anschlüsse vorgenommen wurden.

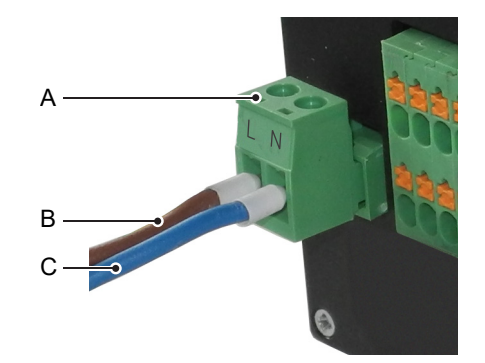

- A Steckbarer Anschlussblock
- **B** Aussenleiter/(+)
- **C** Neutralleiter/(-)

#### Installationsbedingungen

s- Die Installation muss folgende Bedingungen erfüllen:

- Das Stromkabel muss den Normen IEC 60227 oder IEC 60245 sowie der Brandschutzklasse FV1 entsprechen.
- Die Stromversorgung mit einem externen Schalter oder Unterbrecher muss.
  - sich nahe am Gerät befinden
  - für den Bediener leicht zugänglich sein
  - als Unterbrecher gekennzeichnet sein für AMU-II pH/Redox

### 3.4. Sensor

Klemmen: siehe Anschlussdiagramm, S. 23. Sensoreinstellungen: siehe Das Instrument einrichten, S. 32.

# 3.5. Swan-Durchflusssensor

Klemmen: siehe Anschlussdiagramm, S. 23.

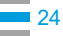

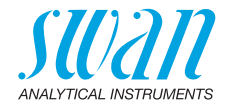

# 3.6. Schalteingang

Hinweis: Nur potenzialfreie (trockene) Kontakte verwenden.

Klemmen 16/8

Für Informationen zur Programmierung, siehe Programmliste und Erläuterungen, S. 57, Menü Installation.

# 3.7. Schaltkontakte

### 3.7.1 Sammelstörkontakt

Hinweis: Maximalbelastung 100 mA/50 V

Alarmausgang für Systemfehler. Für Informationen zu Fehlercodes, siehe Fehlerliste, S. 49.

|                                     | Klemmen | Beschreibung                                                                                 |
|-------------------------------------|---------|----------------------------------------------------------------------------------------------|
| NC<br>Normalerweise<br>geschlossen  | 9/10    | Aktiv (geöffnet) im Normalbetrieb.<br>Inaktiv (geschlossen) bei Fehlern und<br>Stromausfall. |
| <b>NO</b><br>Normalerweise<br>offen | 1/2     | Aktiv (geschlossen) im Normalbetrieb.<br>Inaktiv (geöffnet) bei Fehlern und<br>Stromausfall. |

### 3.7.2 Schaltausgang 1 und 2

Hinweis: Maximalbelastung 100 mA/50 V

Schaltausgang 1: Klemmen 1/2 Schaltausgang 2: Klemmen 3/4 Für Informationen zur Programmierung siehe Programmliste und Erläuterungen, S. 57, Menü Installation.

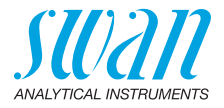

# 3.8. Signalausgänge 1 und 2 (Stromausgänge)

*Hinweis:* Maximallast 510  $\Omega$ Werden Signale an zwei verschiedene Empfänger gesendet,

einen Signaltrenner (loop isolator) verwenden.

Signalausgang 1: Klemmen 12 (+) und 11 (-) Signalausgang 2: Klemmen 13 (+) und 11 (-) Für Informationen zur Programmierung siehe Programmliste und Erläuterungen, S. 57, Menü Installation.

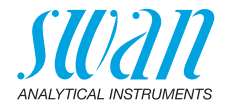

## 3.9. Schnittstellenoptionen

Die Funktionalität des AMU-II pH/Redox kann mit einer der folgenden Schnittstellenoptionen erweitert werden:

- RS485 mit Modbus- oder Profibus-Protokoll
- HART
- USB

### 3.9.1 Installation

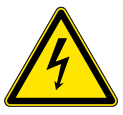

#### WARNUNG

Gefahr eines Stromschlags

Trennen Sie den AMU-II-Messumformer vor dem Öffnen des Gehäuses von der Stromversorgung.

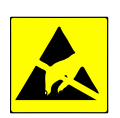

#### VORSICHT

Beachten Sie die Vorsichtsmassnahmen für den Umgang mit elektrostatisch empfindlichen Komponenten.

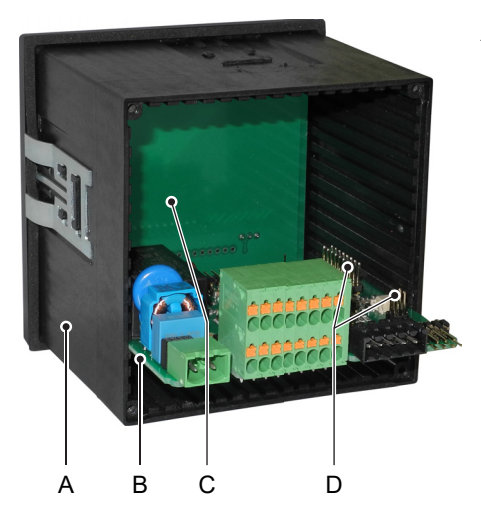

- A Gehäuse
- **B** Hauptplatine
- **C** Displayplatine
- D Pins für Schnittstellenoption

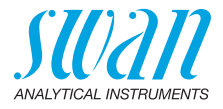

Bei der Installation einer Schnittstellenoption wie folgt vorgehen:

- 1 Die Stromversorgung ausschalten.
- 2 Die vier Schrauben auf der Rückseite des AMU-II Messumformers lösen und die Rückwand entfernen.
- 3 Die Haupplatine [B] vollständig aus dem Gehäuse herausziehen.
- 4 Die Schnittstellenoption auf die Stifte [D] auf der Hauptplatine stecken.
- 5 Die Hauptplatine wieder in das Gehäuse einsetzen und dabei darauf achten, dass beide Platinen in die richtigen Führungsnuten eingesetzt werden.

Hauptplatine: Vierte Führungsnut von unten Schnittstellenoption: Erste Führungsnut von rechts

6 Die Hauptplatine [B] vorsichtig gegen die Displayplatine [C] drücken, bis sie einrastet.

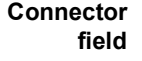

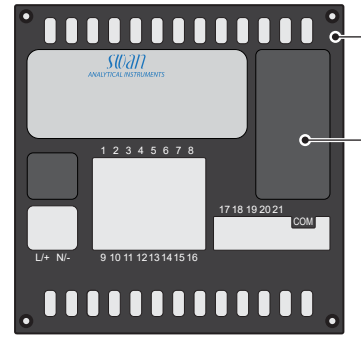

- E Rückwand
- *F* Verdecktes Anschlussfeld (Auslieferungszustand)

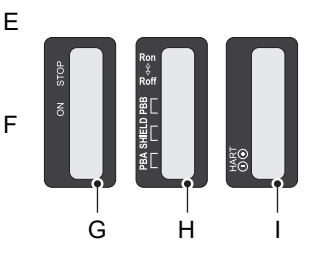

- **G** Beschriftung für USB-Option
- H Beschriftung für RS485-Option
- I Beschriftung für HART-Option
- 7 Die Abdeckung [F] vom Anschlussfeld entfernen.
- 8 Den mitgelieferten Aufkleber [G], [H] oder [I] auf dem Anschlussfeld anbringen.
- 9 Die Rückwand [E] wieder am Gehäuse anbringen.

AMU-II pH/Redox Installation

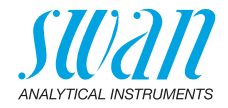

#### 3.9.2 USB-Option

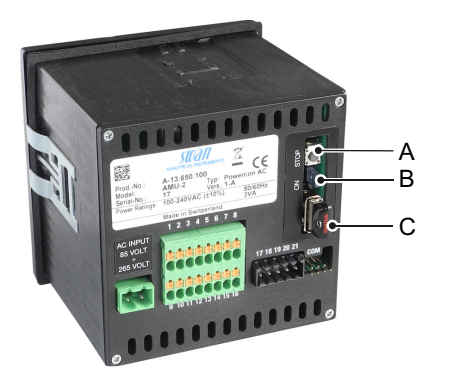

A DruckknopfB Blaue LED

- Menüpunkt Ein Aufruf des Menüpunkts <Betrieb>/<USB Stick entfernen> führt folgende Aktionen durch:
  - die Kalibrierhistorie und die Ereignishistorie werden auf den USB-Stick kopiert,

C USB-Stick

- der USB-Stick wird deaktiviert und kann entfernt werden.
- **Druckknopf** Ein Druck auf den Taster [A] hat die gleiche Wirkung wie ein Aufruf des Menüpunkts <USB Stick entfernen>.
  - Blaue LED Die blaue LED ist an, wenn der USB-Stick eingesteckt und zur Datenaufzeichnung bereit ist. Die blaue LED ist aus, wenn der USB-Stick deaktiviert wurde und entfernt werden kann.

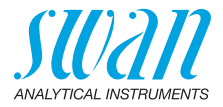

### 3.9.3 RS485-Option

- Menüpunkte Nachdem die RS485-Option installiert wurde, wird der Menüpunkt <Installation>/<Schnittstelle> sichtbar. Wählen Sie Modbus RTU oder Profibus als Protokoll.
  - Abschlusswiderstand Schieben Sie an der letzten RS485-Schnittstelle im Netzwerk den Schalter auf die Position "Ron", um den Abschlusswiderstand zu aktivieren

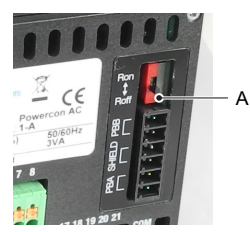

A Schalter für Abschlusswiderstand

Schnittstellenbeschreibung Die Modbus- und Profibus-Schnittstellenbeschreibungen können unter www.swan.ch heruntergeladen werden.

#### 3.9.4 HART-Option

Menüpunkte Die Konfiguration wird unter den folgenden Menüpunkten vorgenommen: <Installation>/<Signalausgänge>/<Signalausgang 3>: <Installation>/<Schnittstelle>/<Geräteadresse>:

Field DeviceDie HART® 7.x Field Device Specification kann unter www.swan.chDescriptionheruntergeladen werden.

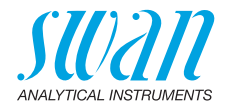

### 3.10. RS232-Schnittstelle

Die RS232-Schnittstelle befindet sich auf der Rückseite des AMU-II<br/>Messumformers. Verwenden Sie den bei Swan erhältlichen USB-<br/>RS232-Schnittstellenwandler.SwanTerminal<br/>herunterladenUm die über die RS232-Schnittstelle zur Verfügung gestellten Funk-<br/>tionen zu nutzen, wird das Programm Programm SwanTerminal<br/>benötigt, das unter www.swan.ch heruntergeladen werden kann.Herstellen einer<br/>VerbindungUm eine Verbindung zwischen dem PC und dem AMU-II Sender her-<br/>zustellen, genau in der folgenden Reihenfolge vorgehen:

- 1 Schalten Sie den AMU-II-Messumformer ein.
- 2 Zunächst nur den Schnittstellenkonverter an den USB-Anschluss des PCs anschliessen, ohne dass der AMU-II am anderen Ende des Kabels angeschlossen ist.
- 3 Einige Sekunden warten, bis der Schnittstellenkonverter vom Betriebssystem erkannt wird.
- 4 Das andere Ende des Kabels an die mit "COM" gekennzeichneten Pins auf der Rückseite des AMU-II Senders anschliessen. Der blaue Kodierungsstift [A] muss sich in der oberen rechten Ecke befinden.

 $\Rightarrow$  Der AMU-II-Messumformer startet automatisch neu.

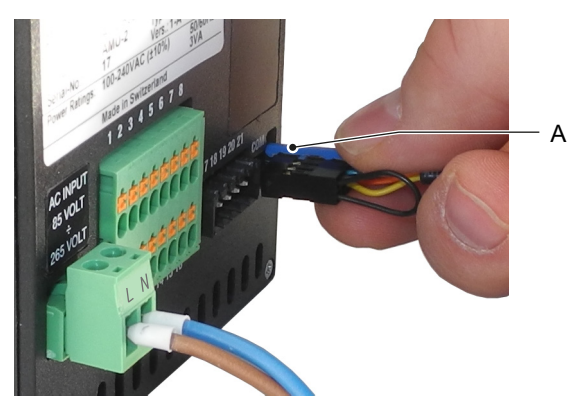

- 5 Das Programm SwanTerminal auf dem PC starten und den richtigen COM-Port auswählen.
- 6 In Swan Terminal auf die Schaltfläche klicken, um eine Verbindung mit dem AMU-II-Messumformer herzustellen.

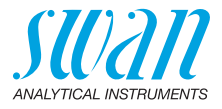

# 4. Das Instrument einrichten

# 4.1. Den Probenfluss einrichten

- 1 Probenfluss öffnen.
- 2 Warten, bis sich die Messzelle vollständig gefüllt hat.
- 3 Instrument einschalten.

# 4.2. Programmierung

| Programmie-<br>rung              | <ul> <li>Alle notwendigen Sensorparameter über Menü 5.1 Installation/<br/>Sensoren konfigurieren. Für weitere Infos siehe 5.1 Sensoren, S. 61:</li> <li>Sensortyp: Den Sensortyp gemass Anwendung auf pH oder<br/>Redox einstellen.</li> </ul> |
|----------------------------------|----------------------------------------------------------------------------------------------------|
|                                  | <ul> <li>Durchflussmessung: Durchflussmessung gemass dem instal-<br/>lierten Flusszellensensor konfigurieren.</li> </ul>                                                                                                    |
|                                  | <ul> <li>Temperatur: Ist ein Temperatursensor installiert, Option "Temp.<br/>Sensor" auf "Ja" einstellen.</li> </ul>                                                                                                    |
|                                  | <ul> <li>Standardlösung(en): Pufferwerte (pH-Puffertabelle) oder, wenn<br/>Sie keine SWAN-Standardlösungen verwenden, die ORP-Kali-<br/>brierung programmieren</li> </ul>                                                                      |
|                                  | Alle Parameter für externe Geräte (Schnittstelle, Rekorder usw.) so-<br>wie für den Betrieb des Instruments (Grenzwerte, Alarmwerte) pro-<br>grammieren. Siehe Programmliste und Erläuterungen, S. 57.                                         |
| pH-Elektrode<br>kalibrieren      | Das Instrument sollte vor der pH-Kalibrierung mindestens 1 Stunde lang betrieben werden.                                                                                                    |
|                                  | Kalibrieren Sie die pH-Elektrode mit zwei Pufferlösungen, z. B. pH<br>7.00 und pH 9.00. Für genauere Infos siehe Prozesskalibrierung, S.<br>38.                                                                                                |
| Redox-Elektro-<br>de kalibrieren | Das Instrument sollte vor der ORP-Kalibrierung mindestens<br>1 Stunde lang betrieben werden. Näheres hierzu unter<br>Prozesskalibrierung, S. 38.                                                                                               |

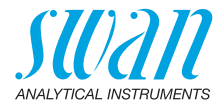

#### Pufferwerte einstellen

Bitte beachten Sie, dass diese Liste nur für Swan Puffer gilt. Bei Verwendung von anderen Puffern wenden Sie sich an den Hersteller. Die Temperaturkurven für die Pufferlösungen für:

- Lösung 1 (pH 7) und
- Lösung 2 (pH 9)

sind bereits in der Messumformer-Firmware implementiert. Zur Programmierung der Temperaturkurve für Pufferlösung pH 4 einfach Lösung 2 überschreiben.

| Temperatur            | Wert pH7 | Wert pH9 | Wert pH4 |
|-----------------------|----------|----------|----------|
| Buffer value at 0 °C  | 7.13     | 9.24     | 3.99     |
| Buffer value at 5 °C  | 7.07     | 9.19     | 3.99     |
| Buffer value at 10 °C | 7.05     | 9.14     | 3.99     |
| Buffer value at 15 °C | 7.03     | 9.08     | 3.99     |
| Buffer value at 20 °C | 7.01     | 9.05     | 3.99     |
| Buffer value at 25 °C | 7.00     | 9.00     | 4.00     |
| Buffer value at 30 °C | 6.99     | 8.96     | 4.01     |
| Buffer value at 35 °C | 6.98     | 8.93     | 4.01     |
| Buffer value at 40 °C | 6.98     | 8.90     | 4.03     |
| Buffer value at 50 °C | 6.98     | 8.84     | 4.05     |

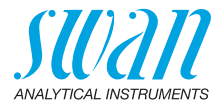

# 5. Betrieb

## 5.1. Tasten

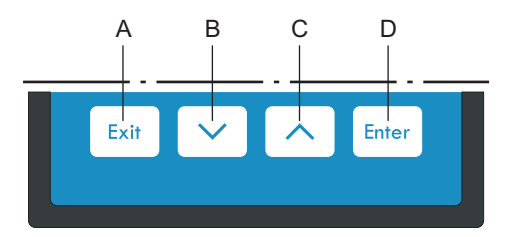

- A das Menü verlassen, den Befehl abbrechen (ohne Änderungen zu speichern) zur vorherigen Menüebene zurückkehren
- B in einer Menüliste ABWÄRTS bewegen oder Werte verringern
- **C** in einer Menüliste AUFWÄRTS bewegen oder Werte erhöhen zwischen Display1 und 2 hin und her wechseln
- D ein ausgewähltes Untermenü öffnen einen Eintrag akzeptieren

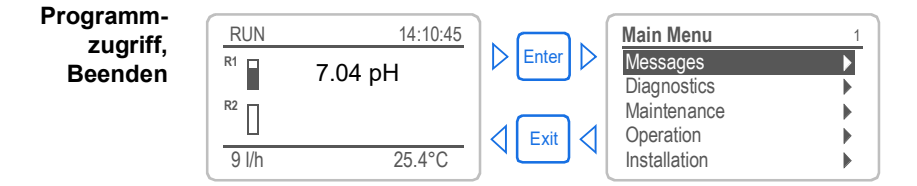

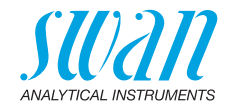

# 5.2. Display

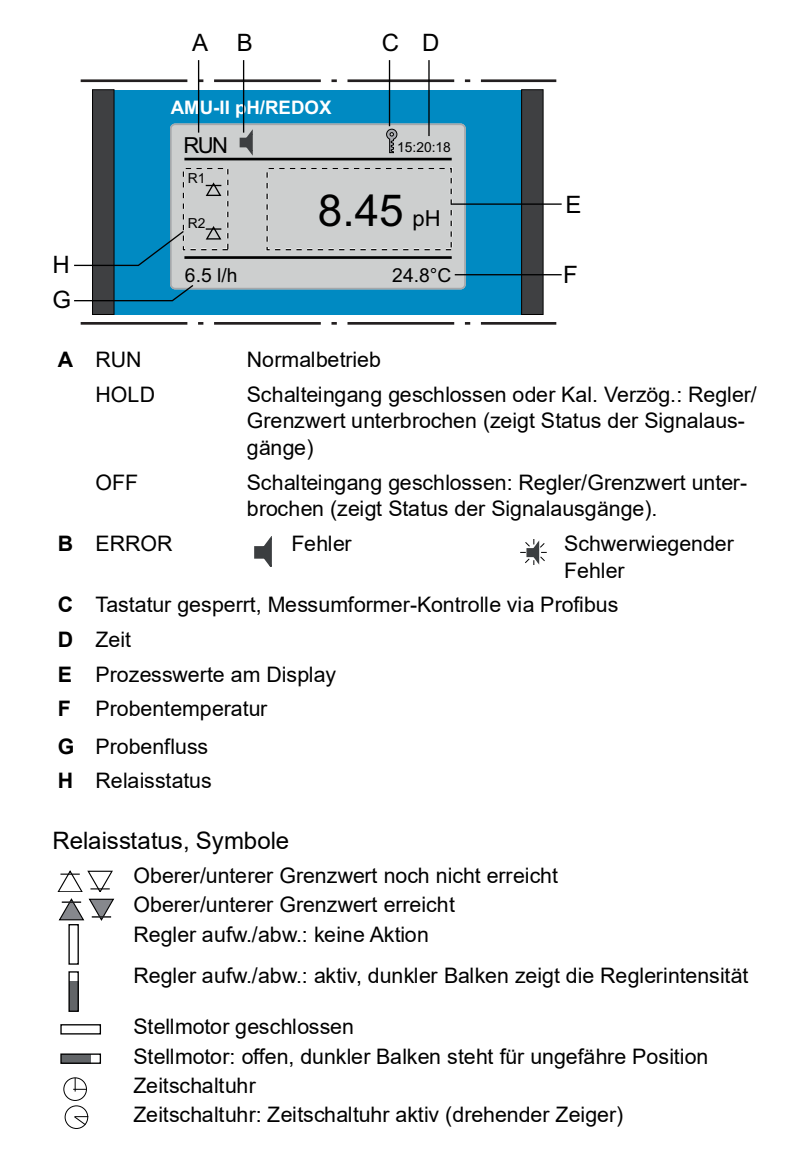

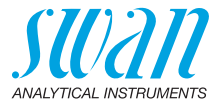

## 5.3. Aufbau der Software

1.1

| Main Menu      | 1   |
|----------------|-----|
| Messages       | •   |
| Diagnostics    | •   |
| Maintenance    |     |
| Operation      | •   |
| Installation   | - ▶ |
|                |     |
| Messages       |     |
| Pending Errors |     |

| Pending Errors | • |
|----------------|---|
| Message List   |   |
|                |   |
|                |   |

| Diagnostics    | 2.1 |
|----------------|-----|
| Identification |     |
| Sensors        | •   |
| Sample         | •   |
| I/O State      |     |
| Interface      | ►   |

| Maintenance            | 3.1   |
|------------------------|-------|
| Calibration            |       |
| Simulation             |       |
| Set Time 23.11.12 16:3 | 80:00 |
|                        |       |

| Operation      | 4.1 |
|----------------|-----|
| Sensors        | •   |
| Relay Contacts | •   |
| Logger         | •   |
|                |     |

| Installation   | 5.1 |
|----------------|-----|
| Sensors        | •   |
| Signal Outputs | •   |
| Relay Contacts | •   |
| Miscellaneous  |     |
| Interface      |     |

#### Menü 1: Meldungen

Zeigt die aktuellen Fehler sowie ein Ereignisprotokoll (Zeit und Status von Ereignissen, die zu einem früheren Zeitpunkt eingetreten sind) sowie Wartungsanfragen. Enthält benutzerrelevante Daten.

#### Menü 2: Diagnose

Enthält benutzerrelevante Instrumenten- und Probendaten.

#### Menü 3: Wartung

Für Instrumentenkalibrierung, Service, Schalt- und Signalausgangsimulation und Einstellung der Instrumentenzeit.

Verwaltung durch den Kundendienst.

#### Menü 4: Betrieb

Untermenü von Menü 5 - **Installation**, aber prozessbezogen. Anwenderrelevante Parameter, die während des täglichen Betriebs möglicherweise angepasst werden müssen. Normalerweise passwortgeschützt und durch Prozess-Bediener verwaltet.

#### Menü 5: Installation

Zur Erstinbetriebnahme des Instruments und Einstellung aller Instrumentenparameter durch autorisierte SWAN-Techniker. Kann durch ein Passwort geschützt werden.
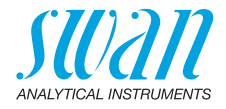

### 5.4. Parameter und Werte ändern

Das folgende Beispiel zeigt, wie das Logintervall geändert wird:

Ändern von Parametern

| Parametern           | Logger 4.4.1<br>Logintervall 30 min<br>Logger löschen nein                                                                                                    | 1<br>2      | Den Menüpunkt auswählen der ge-<br>ändert werden soll.<br>[Enter] drücken.                                                                                                    |
|----------------------|----------------------------------------------------------------------------------------------------|-------------|----------------------------------------------------------------------------------------------------|
|                      | Logger 413<br>Loginterv Intervall ↓<br>Logger lö 5 Minuten<br>30 Minuten<br>1 Stunde                                                                                                    | 3<br>4      | Mit der < > oder< ><br>Taste den gewünschten Parameter<br>auswählen.<br>[Enter] drücken, um die Auswahl<br>zu bestätigen oder [Exit], um den<br>Parameter beizubehalten.                                 |
|                      | Logger 4.1.3<br>Logintervall 10 Minuten<br>Logger löschen nein                                                                                                    | 5           | ⇒ Der ausgewählte Parameter<br>wird angezeigt (ist aber noch<br>nicht gespeichert).<br>[Exit] drücken.                                                                                                   |
|                      | Logger 4.1.3<br>Loginter Speichern?<br>Logger I Ja<br>Nein                                                                                                    | 6           | <ul> <li>⇒ Ja ist markiert.</li> <li>[Enter] drücken, um den neuen<br/>Parameter zu speichern.</li> <li>⇒ Der Messumformer wird neu<br/>gestartet und der neue<br/>Parameter wird übernommen.</li> </ul> |
| Ändern von<br>Werten | Alarm Leitfähigkeit5.3.1.1.1Alarm hoch300 msAlarm tief0.000 μsHysterese1.00 μsVerzögerung5 Sek                                                                                          | 1<br>2<br>3 | Den Wert auswählen der geändert<br>werden soll.<br>[Enter] drücken.<br>Mit der < > oder< >><br>Taste den neuen Wert einstellen.                                                                          |
|                      | Alarm Leitfähigkeit         5.3.1.1.1           Alarm hoch         200 ms           Alarm tief         0.000 μs           Hysterese         1.00 μs           Verzögerung         5 Sek | 4<br>5<br>6 | <ul> <li>[Enter] drücken um die Änderung zu bestätigen.</li> <li>[Exit] drücken.</li> <li>⇒ Ja ist markiert.</li> <li>[Enter] drücken, um den neuen Wert zu speichern.</li> </ul>                        |

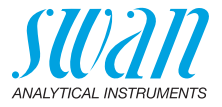

### 6. Wartung

### 6.1. Betriebs-Stopp zwecks Wartung

- 1 Probenfluss abstellen.
- 2 Instrument vom Netz trennen.

### 6.2. Prozesskalibrierung

Prozess-pHoder Redox-Kalibrierung Die Prozesskalibrierung basiert auf einer Vergleichsmessung des Online-Instruments mit einer korrekten manuellen Messung. Der Wert der manuellen Messung wird mit dem des Online-Instruments verglichen und ggf. der korrekte Messwert im Menü <Wartung>/<Prozess-Kal.> des Online-Instruments eingegeben..

#### Hinweis:

- Für eine zuverlässige Prozesskalibration müssen die Prozesswerte stabil sein.
- Die Kalibrierung muss mit einem sauberen Sensor durchgeführt werden.

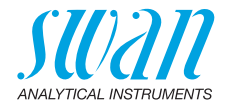

Die Abweichung der Messwerte wird als Offset in mV angezeigt. <Speichern> wählen und [Enter] drücken, um den korrekten Messwert zu speichern.

| Wartung     3.1       Kalibrierung     >       Simulation     >       Uhr stellen 01.06.14 16:30:00 | Enter > | Kalibrierung<br>Prozess-pH<br>Standard-pH       | 3.1.1                      |
|----------------------------------------------------------------------------------------------------|---------|-------------------------------------------------|----------------------------|
| Den korrekten Wert mit<br>den Tasten [] oder<br>[] eingeben.                                        |         | Prozess pH<br>Messwert<br>Offset<br>Prozesswert | 3.1.2.4<br>7.78 pH<br>x mV |
| Prozess pH 3.1.2.5                                                                                  |         | Speichern Prozess pH                            | <enter></enter>            |
| Messwert 7.70 pH<br>Offset y mV<br>Steilheit x.xx mV                                                |         | Messwert<br>Offset                              | 7.70 pH<br>y mV            |
| Kalibrierung erfolgreich                                                                            |         | Prozesswert<br>Speichern                        | 7.70 pH<br><enter></enter> |

Mögliche Fehlermeldung

#### **Offset-Fehler:**

- Letzte Kalibrierung fehlerhaft
- Sensor alt oder verschmutzt
- Kabel feucht oder defekt
- Referenzmessung fehlerhaft

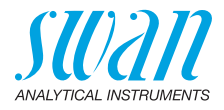

### 6.3. Standardkalibrierung

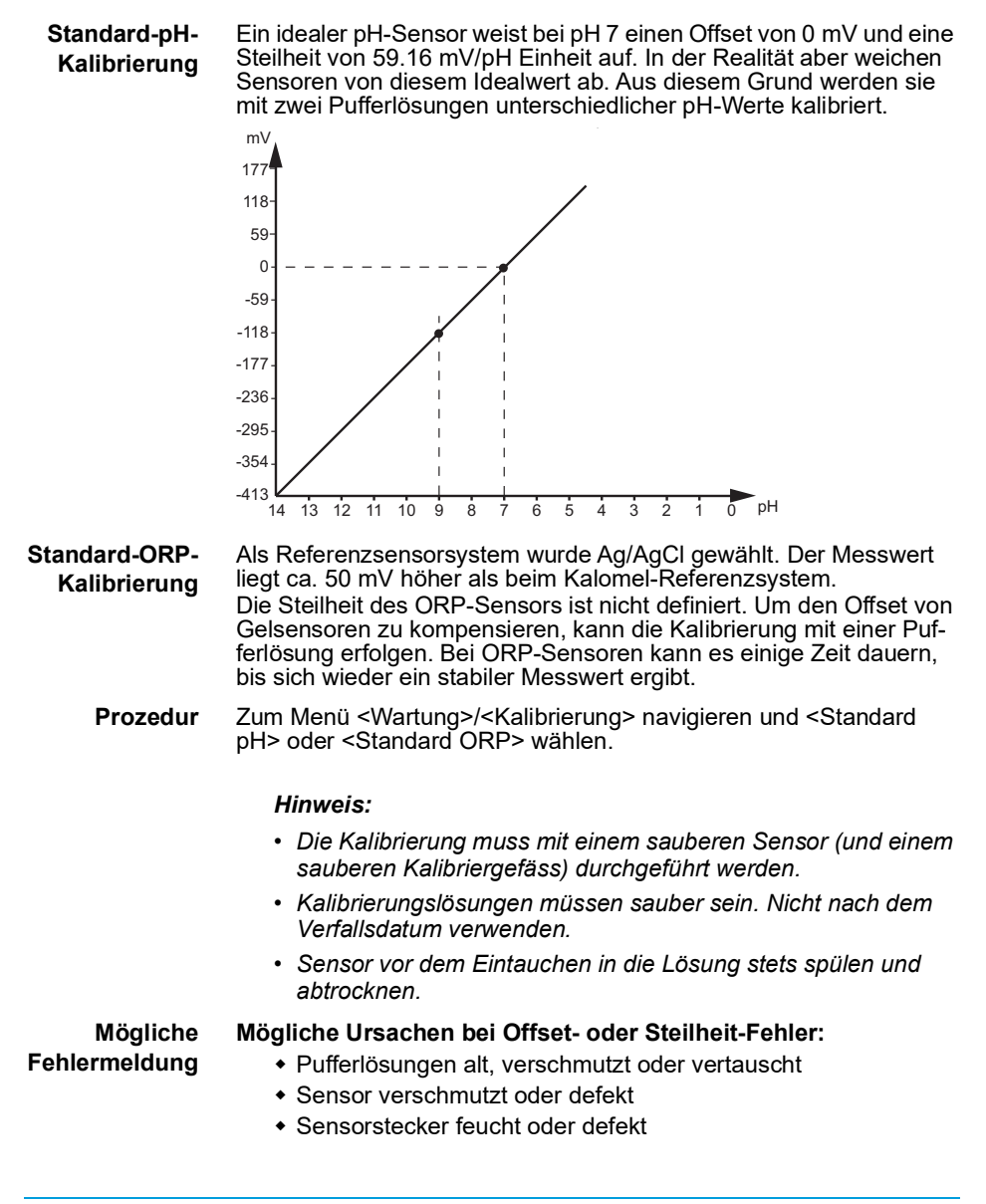

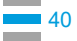

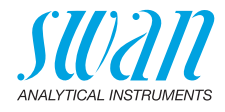

StandardpH- oder Redox-Kalibrierung

| Wartung       | 3.1         |
|---------------|-------------|
| Kalibrierung  | ►           |
| Simulation    | .20.00      |
| System füllen | :30:00<br>▶ |
| Kalibrierung  | 3.1.3       |
| Prozess pH    | •           |
| Standard pH   | Þ           |
|               |             |
|               |             |

- 1 Zum Menü <Wartung>/<Calibration> navigieren.
- 2 [Enter] drücken.
- 3 Den pH-Sensor (und, falls zutreffend, den Temperatursensor) aus der Durchflusszelle entfernen.
- 4 [Enter] drücken.
- 5 Den Anweisungen auf dem Bildschirm folgen.

Kalibrierlösungen müssen sauber sein. Nicht verwenden, falls das Haltbarkeitsdatum überschritten wurde. Immer die Elektrode abspülen, bevor sie in die Lösung eingetaucht wird.

Anleitung auf dem Display

- 1 Den pH-Sensor spülen, abtrocknen und in Standard 1 stellen.
- 2 [Enter] drücken, um fortzufahren.
  - ⇒ Der Fortschritt der Messung und der aktuelle Wert von Standard 1 wird angezeigt.
- 3 [Enter] drücken, um zu speichern.
- 4 Den pH-Sensor spülen, abtrocknen und in Standard 2 stellen.
- 5 [Enter] drücken, um fortzufahren.
   ⇒ Der Fortschritt der Messung und der aktuelle Wert von Standard 2wird angezeigt.
- 6 [Enter] drücken, um zu speichern.
- 7 Den pH-Sensor spülen, abtrocknen und in der Durchflusszelle installieren.
- 8 [Enter] drücken, um fortzufahren.
   ⇒ Kalibrierung erfolgreich oder: Offset-Fehler! oder: Slope-Fehler!

#### Mögliche Ursache für Offset- oderr Slope-Fehler:

Alte, verschmutzte oder falsche Pufferlösungen. Elektrode alt oder verschmutzt. Kabel feucht oder defekt.

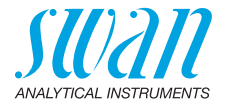

### 6.4. Qualitätssicherung des Instruments

Jedes SWAN Online-Instrument ist mit integrierten, autonomen Qualitätssicherungsfunktionen ausgestattet, mit denen die Plausibilität der durchgeführten Messungen geprüft wird.

Für AMU-II pH/Redox sind dies:

- Kontinuierliche Überwachung des Probenflusses
- Kontinuierliche Überwachung der Temperatur im Messumformergehäuse

Des Weiteren kann eine menügeführte Überprüfung mit Hilfe eines zertifizierten Referenzinstruments durchgeführt werden. Die Probe wird am gleichen Probenpunkt an dem das Messinstrument angeschlossen ist, mit dem AMI Inspector pH überprüft. Nach der Aktivierung der Qualitätssicherung durch Definieren der entsprechenden Stufe wird der Benutzer über regelmässige Meldungendaran erinnert, das QS-Verfahren durchzuführen. Die Ergebnisse werden in einem Bericht gespeichert.

- Qualitätssicherungsstufe Stehen drei vordefinierte Stufen plus eine Benutzerstufe zur Verfügung. Mit ihnen werden Wartungsintervall, Abweichgrenzwerte für die Temperatur sowie die Messergebnisse zwischen Inspektionsund Überwachungsinstrument definiert.
  - Stufe 1: Trend; Messung dient als zusätzliche Info zur Bestimmung des Prozesstrends.
  - Stufe 2: Standard; Überwachung verschiedener Prozessparameter (z. B. Sauerstoff, Hydrazin und pH-Wert im Speisewasser). Bei einem Instrumentenausfall können andere Parameter überwacht werden.
  - Stufe 3: Kritisch; Überwachung kritischer Prozesse. Der Wert wird zur Steuerung eines anderen Bereichs oder Subsystems (Ventil, Dosiereinheit etc.) verwendet.

Zusätzliche Stufe:

 Stufe 4: Benutzer; benutzerdefiniertes Wartungsintervall, maximale Abweichung von Temperatur und Messergebnis.

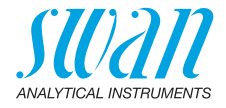

#### Grenzwerte und Intervalle für AMU-II pH/Redox

| Qualitätsstufe | Max. Abweichung<br>Temperatur [°C] <sup>a)</sup> | Max. Abweichung<br>Messergebnis [%] | Mindest-<br>Wartungsintervall             |
|----------------|--------------------------------------------------|-------------------------------------|-------------------------------------------|
| 0: Aus         | Aus                                              | Aus                                 | Aus                                       |
| 1: Trend       | 0.5 °C                                           | 10%                                 | Jährlich                                  |
| 2: Standard    | 0.4 °C                                           | 5%                                  | Vierteljährlich                           |
| 3: Kritisch    | 0.3 °C                                           | 5%                                  | Monatlich                                 |
| 4: Benutzer    | 0–2 °C                                           | 0–20%                               | Jährlich, vierteljähr-<br>lich, monatlich |

a) Probentemperatur mindestens 25°C +/- 5°C.

#### Vorgehens- Die folgenden Tests gehören zum Standard-Arbeitsablauf: weise

- 1 Aktivieren des SWAN-Qualitätssicherungsverfahrens
- 2 Vorabtest
- 3 Anschliessen der Instrumente
- 4 Durchführen der Vergleichsmessung
- 5 Abschliessen der Vergleichsmessung

*Hinweis:* Der Test darf nur von Fachpersonal durchgeführt werden.

Materialien/Inspektionsausrüstung:

- Referenzinstrument: AMI Inspector pH
- Zwei FEP-Schläuche

#### 6.4.1 Aktivieren des SWAN-Qualitätssicherungsverfahrens

Das Qualitätssicherungsverfahren für jedes Instrument wird durch Auswahl der jeweiligen Stufe in Menü 5.1.2.1 (Qualitätssicherung [Installation\Sensoren]) aktiviert.

Die entsprechenden Untermenüs stehen dabei ebenfalls zur Verfügung.

Hinweis: Die Aktivierung muss nur beim ersten Mal erfolgen.

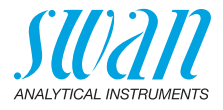

#### 6.4.2 Vorabtest

- Referenzinstrument: AMI Inspector pH:
  - Zertifikat prüfen; darf nicht älter als 1 Jahr sein.
  - Batterie pr
    üfen; die Batterie des AMI Inspector sollte vollst
    ändig geladen sein. Auf dem Display angezeigte verbleibende Mindest-Betriebszeit: 20 Stunden.
  - Temperaturkompensation deaktivieren (auf «Keine» einstellen)
- Online-Instrument: AMU-II pH/Redox:
  - Einwandfreier Zustand; Flusszelle partikelfrei; Sensoroberfläche sauber.
  - Meldungs-Liste pr
    üfen; Liste (Men
    ü 1.3) auf h
    äufige Alarme (z. B. Flussalarme) pr
    üfen. Vor dem Start des Verfahrens Ursachen f
    ür solche Alarme beheben.

#### 6.4.3 Die Instrumente anschliessen

Der Probeneinlass des AMI Inspector pH ist mit einem Serto-Anschluss für Edelstahlrohre ausgestattet. Die Probenauswahl hängt immer von den Standortbedingungen ab. Optionen:

- per Messstelle
- per T-Stück oder
- als Huckepack/Auslassseite

*Hinweis:* Unbedingte Voraussetzungen für eine korrekte Messung sind:

- Messung möglichst nahe an der Prozessüberwachung
- Messdauer mindestens 10 Minuten, bis Messwert und Temperatur stabil sind.

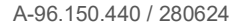

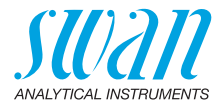

Beispiel: Messung über T-Stück Das Referenzinstrument AMI Inspector pH ist parallel zur Durchflusszelle des Online-Messgeräts installiert, d. h. das T-Stück befindet sich am Probeneinlassrohr und der Probenfluss wird auf beide Instrumente verteilt.

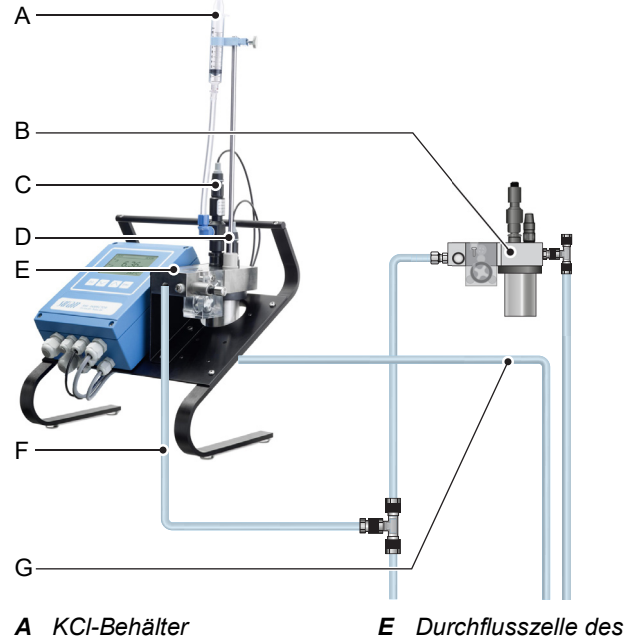

- **B** Durchflusszelle des Online-Instruments
- **C** *pH-Elektrode*
- **D** Temperatursensor
- E Durchflusszelle des Referenzinstruments
- F Probeneinlass
- **G** Probenauslass
- 1 Probenfluss zum Online-Durchflusszelle durch Schliessen des jeweiligen Ventils, z. B. Rückdruckregler, der Probenvorbereitung oder des Regelventils der Durchflusszelle unterbrechen.
- 2 Probenleitung des AMU-II pH/Redox [B] mit dem Probeneinlass des Referenzinstruments AMI INSPECTOR pH verbinden. Den mitgelieferten FEP-Schlauch verwenden
- 3 Probenauslass des Referenzinstruments AMI INSPECTOR pH mit Probenauslasstrichter des Monitors verbinden
- 4 AMI INSPECTOR einschalten. Durchflussregelventil öffnen und Probenfluss regeln.

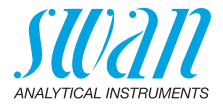

#### 6.4.4 Durchführen der Vergleichsmessung

Die Vergleichsmessung erfolgt menügeführt. Wählen Sie dazu Qualitätssicherung in Menü 3.4 des AMU-II pH/Redox.

*Hinweis:* Die Temperaturkompensation wird während der Vergleichsmessung automatisch deaktiviert.

| Quality Assurance         3.4.5           - carry out preparations         - install Inspector           - sample flow to 10 l/h         - Centro to continue                                                                                               | 1 | Die Instrumente anschliessen.<br>Den Probenfluss auf 10 l/h<br>einstellen.                                                                    |
|----------------------------------------------------------------------------------------------------|---|----------------------------------------------------------------------------------------------------|
| Quality Assurance         3.4.5           Value         8.05 pH           Value Temp.         25 °C           Wait 10 min.         10 min.                                                                                                    | 2 | 10 min. warten bis Messwert und<br>Temperatur stabil sind.<br>Weiter mit [Enter]                                                              |
| <enter> to continue           Quality Assurance         3.4.5           Value         8.05 pH           Value Temp.         25 °C           Inspector         8.12 pH           Inspector Temp.         25 °C           <enter> to continue</enter></enter> | 3 | pH-Wert am Referenzinstrument ab-<br>lesen. Den Wert unter "Inspector."<br>mit den Tasten [] oder []<br>eingeben. Weiter mit [Enter].         |
| Quality Assurance         3.4.5           Value         8.05 pH           Value Temp.         25 °C           Inspector         8.12 ppm                                                                                                    | 4 | Temperaturwert am Referenzin-<br>strument ablesen. Den Wert unter<br>"Inspector." mit den Tasten []<br>oder [] eingeben.                      |
| Inspector Temp.         25 °C <enter> to continue</enter>                                                                                                    | 5 | Weiter mit [Enter].                                                                                                    |
| Quality Assurance         3.4.5           Max. Dev.         0.07 pH           Max. Dev. Temp.         0.0 °C           Dev         0.07 pH           Dev. Temp.         0.0 °C           QA-Check successful                                                | 6 | <ul> <li>Result überprüfen.</li> <li>Die Resultate werden in der QA-<br/>History gespeichert, auch wenn die<br/>QA fehlerhaft war.</li> </ul> |

Schlägt die QS-Prüfung fehl, reinigen Sie den Sensor. Tritt das Problem weiterhin auf, kontaktieren Sie Ihren SWAN-Händler vor Ort.

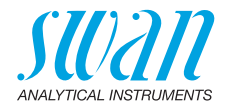

#### 6.4.5 Vergleichsmessung abschliessen

- Probenfluss zum AMU-II pH/Redox durch Schliessen des jeweiligen Ventils, z. B. Rückdruckregler, Probenvorbereitung oder Regelventil der Durchflusszelle unterbrechen.
- 2 Regelventil zum AMI Inspector schliessen.
- 3 AMI Inspector trennen. Dazu Zuleitungen entfernen und Probenauslass des AMU-II pH/Redox wieder mit dem Probenauslasstrichter verbinden.
- 4 Probenfluss wieder starten und regeln.
- 5 AMI Inspector pH abschalten.

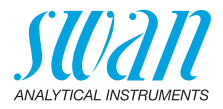

### 6.5. Längere Betriebsunterbrechungen

- 1 Unterbrechen Sie den Probenfluss.
- 2 Instrument vom Netz trennen.
- 3 Stecker lösen und von den Sensoren abnehmen.
- 4 Steckerkappen aufsetzen.
- 5 Sensoren aus der Durchflusszelle nehmen.
- 6 Falls vorhanden, KCI-Flasche aus der Halterung nehmen.
- 7 Sensoren sorgfältig mit sauberem Wasser spülen.
- 8 Falls installiert, Zufuhrschlauch von der KCI-Flasche abnehmen und mit einem Stopfen verschliessen.
- **9** Falls zutreffend, KCI-Flasche gemäss örtlicher Gesetzgebung entsorgen.
- **10** Schutzkappen mit 3.5 Molar KCI (ansonsten sauberes Wasser) füllen und auf die Sensorspitzen aufsetzen.
- **11** Immer mit nach unten gerichteter Spitze in frostgeschütztem Raum aufbewahren.
- 12 Kalibrationsgefäss entleeren und trocknen.

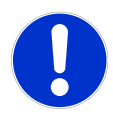

#### VORSICHT

#### Beschädigung der pH- oder/ORP-Elektrode

Eine falsche Lagerung kann die Elektrode beschädigen.

- Die pH- oderORP-Elektrode niemals trocken lagern
- Immer mit nach unten gerichteter Spitze in frostgeschutztem Raum aufbewahren

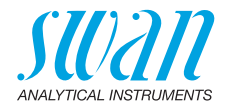

## 7. Fehlerliste

#### Fehler

Nicht schwerwiegender Fehler. Gibt einen Alarm aus, wenn ein programmierter Wert überschritten wurde.

Diese Fehler sind E0xx (schwarz und fett) gekennzeichnet.

#### Schwerwiegender Fehler - (Symbol blinkt)

Die Steuerung der Dosiervorrichtung wird unterbrochen. Die angezeigten Messwerte sind möglicherweise falsch. Schwerwiegende Fehler werden 2 Kategorien aufgeteilt:

- Fehler die verschwinden, wenn die korrekten Messbedingungen wieder hergestellt sind(z.B. Probenfluss tief).
   Solche Fehler sind E0xx (orange und fett) gekennzeichnet.
- Fehler die einen Hardwaredefekt des Instruments anzeigen. Solche Fehler sind **E0xx** (rot und fett) gekennzeichnet.

| -) <b>(</b> - | 14:10:45                |
|---------------|-------------------------|
| 7.04          | pН                      |
|               |                         |
|               | 25.4°C                  |
|               | - <del>``</del><br>7.04 |

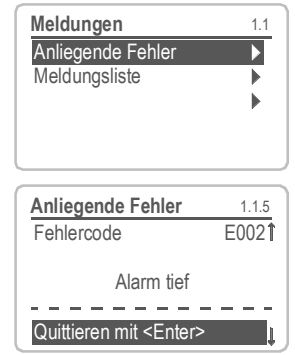

# Fehler oder

Fehler noch nicht bestätigt. **Anliegende Fehler 1.1.5** prüfen und Korrekturmassnahmen anwenden.

Zum Menü <Meldungen>/ <Anliegende Fehler> navigieren.

Anliegende Fehler mit [ENTER] quittieren.

⇒ Die Fehler werden zurückgesetzt und in der Meldungsliste gespeichert.

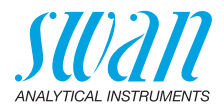

| Fehler | Beschreibung      | Korrekturmassnahmen                                                                                                    |
|--------|-------------------|----------------------------------------------------------------------------------------------------|
| E001   | Alarm hoch        | <ul> <li>Prozess überprüfen</li> <li>Programmierte Werte überprüfen,<br/>siehe 5.3.1.1.1, p. 98</li> </ul>                                              |
| E002   | Alarm tief        | <ul> <li>Prozess überprüfen</li> <li>Programmierte Werte überprüfen,<br/>siehe 5.3.1.1.25, p. 98</li> </ul>                                             |
| E007   | Probentemp. hoch  | <ul> <li>Prozess überprüfen</li> <li>Programmierte Werte überprüfen,<br/>siehe 5.3.1.3.1, p. 99</li> </ul>                                              |
| E008   | Probentemp. tief  | <ul> <li>Prozess überprüfen</li> <li>Programmierte Werte überprüfen,<br/>siehe 5.3.1.3.25, p. 99</li> </ul>                                             |
| E009   | Probenfluss hoch  | <ul> <li>– Eingangsdruck überprüfen</li> <li>– Probenfluss nachregeln</li> <li>– Programmierte Werte überprüfen,<br/>siehe 5.3.1.2.2, p. 99</li> </ul>  |
| E010   | Probenfluss tief  | <ul> <li>– Eingangsdruck überprüfen</li> <li>– Probenfluss nachregeln</li> <li>– Programmierte Werte überprüfen,<br/>siehe 5.3.1.2.35, p. 99</li> </ul> |
| E011   | Temp. Kurzschluss | <ul> <li>Verdrahtung Temperatursensor<br/>überprüfen, siehe Anschlussdiagramm,<br/>p. 47</li> <li>Temperatursensor überprüfen</li> </ul>                |
| E012   | Temp. Unterbruch  | <ul> <li>Verdrahtung Temperatursensor<br/>überprüfen, siehe Anschlussdiagramm,<br/>p. 47</li> <li>Temperatursensor überprüfen</li> </ul>                |
| E013   | Gehäusetemp. hoch | <ul> <li>Gehäuse-/Umgebungstemperatur<br/>prüfen</li> <li>Programmierte Werte überprüfen,<br/>siehe 5.3.1.4, p. 99</li> </ul>                           |

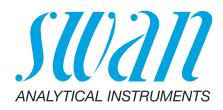

| Fehler | Beschreibung        | Korrekturmassnahmen                                                                                                    |
|--------|---------------------|----------------------------------------------------------------------------------------------------|
| E014   | Gehäusetemp. tief   | <ul> <li>Gehäuse-/Umgebungstemperatur<br/>prüfen</li> <li>Programmierte Werte überprüfen,<br/>siehe 5.3.1.5, p. 99</li> </ul>       |
| E017   | Ueberw.zeit         | <ul> <li>Steuergerät oder Programmierung in<br/>Installation/Schaltkontakte/ überprüfen<br/>siehe 5.3.2 und 5.3.3, p. 99</li> </ul> |
| E018   | Qualitätssicherung  | <ul> <li>Perform QA Procedure using reference</li> <li>instrument, e.g. AMI Inspector</li> </ul>                                    |
| E024   | Schalteingang aktiv | <ul> <li>Siehe Menu 5.3.4, p. 103 ob Störung<br/>auf ja programmiert ist</li> </ul>                                                 |
| E026   | IC LM75             | <ul> <li>Service anrufen</li> </ul>                                                                                                 |
| E030   | EEProm Front-End    | <ul> <li>Service anrufen</li> </ul>                                                                                                 |
| E031   | Kal. Signalausg.    | <ul> <li>Service anrufen</li> </ul>                                                                                                 |
| E032   | Falsches Front-End  | <ul> <li>Service anrufen</li> </ul>                                                                                                 |
| E033   | Einschalten         | – keine, Statusmeldung                                                                                                    |
| E034   | Ausschalten         | <ul> <li>keine, Statusmeldung</li> </ul>                                                                                            |

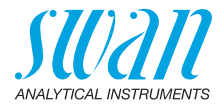

## 8. Programmübersicht

Erklärungen zu den einzelnen Menüparametern finden Sie unter Programmliste und Erläuterungen, p. 87.

- Menü 1 Meldungen informiert über anstehende Fehler und Wartungsaufgaben und zeigt die Fehlerhistorie. Passwortschutz möglich. Es können keine Einstellungen geändert werden.
- Menü 2 Diagnose ist jederzeit für alle Anwender verfügbar. Kein Passwortschutz. Es können keine Einstellungen geändert werden.
- Menü 3 Wartung ist für den Kundendienst vorgesehen: Kalibrierung, Simulation der Ausgänge und Einstellung von Uhrzeit/Datum. Bitte per Passwort schützen.
- Menü 4 Betrieb ist für den Anwender vorgesehen und ermöglicht die Einstellung von Grenzwerten, Alarmwerten usw. Die Voreinstellung erfolgt im Menü «Installation» (nur für den Systemtechniker). Bitte per Passwort schützen.
- Menü 5 Installation dient zur Programmierung von allen Einund Ausgängen, Messparametern, Schnittstelle, Passwörtern etc. Menü für den Systemtechniker. Passwort dringendst empfohlen.

### 8.1. Meldungen (Hauptmenü 1)

| Anliegende Fehler | Anliegende Fehler | 1.1.5* |
|-------------------|-------------------|--------|
| 1.1*              |                   |        |
| Meldungsliste     | Eintrag           | 1.2.1* |
| 1.2*              | Datum/Uhrzeit     |        |

\*Menünummern

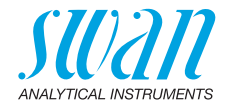

### 8.2. Diagnose (Hauptmenü 2)

| Identifikation | Bezeichnung       | AMU-II pH/Redox       |                         | *Menünummern    |
|----------------|-------------------|-----------------------|-------------------------|-----------------|
| 2.1*           | Version           | V1.02-02/23           |                         |                 |
|                | Werksprüfung      | Gerät                 | 2.1.3.1*                |                 |
|                | 2.1.3*            | Hauptplatine          |                         |                 |
|                |                   | Front-End             |                         |                 |
|                | Betriebszeit      | Jahre, Tage, Stund    | len, Minuten, Sekunden  | 2.1.4.1*        |
|                | 2.1.4*            |                       |                         |                 |
| Sensoren       | Elektrode         | Messwert pH           |                         |                 |
| 2.2*           | 2.2.1*            | (Rohwert) mV          |                         |                 |
|                |                   | Kal. History          | Nummer                  | 2.2.1.5.1*      |
|                |                   | 2.2.1.5*              | Datum/Uhrzeit           |                 |
|                |                   |                       | Offset                  |                 |
|                |                   |                       | Steilheit               |                 |
|                | Verschiedenes     | Gehäusetemp.          | 2.2.2.1*                |                 |
|                | 2.2.2*            |                       |                         |                 |
|                | QS History        | (falls die Qualitätss | icherung aktiviert ist) |                 |
|                | 2.2.3             |                       |                         |                 |
| Probe          | ID Probe          | 2.3.301*              |                         |                 |
| 2.3*           | Temperatur        |                       |                         |                 |
| E/A-Zustände   | Sammelstörkontakt | 2.4.1*                |                         |                 |
| 2.4*           | Schaltausgang 1/2 | 2.4.2*                |                         |                 |
|                | Schalteingang     |                       |                         |                 |
|                | Signalausgang 1/2 |                       |                         |                 |
| Schnittstelle  | Protokoll         | 2.5.1*                |                         | (nur mit RS485- |
| 2.5*           | Baudrate          |                       |                         | Schnittstelle)  |
|                |                   |                       |                         | ,               |

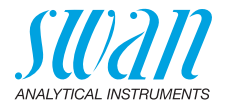

### 8.3. Wartung (Hauptmenü 3)

| Kalibrierung | Prozess-pH         | Prozess-pH  | 3.1.1.4* | *Menünummern |
|--------------|--------------------|-------------|----------|--------------|
| 3.1*         | 3.1.1*             |             |          |              |
|              | Standard-pH        | Standard-pH | 3.1.2.5* |              |
|              | 3.1.2*             |             |          |              |
| Simulation   | Sammelstörkontakt  | 3.2.1*      |          |              |
| 3.2*         | Schaltausgang 1    | 3.2.2*      |          |              |
|              | Schaltausgang 2    | 3.2.3*      |          |              |
|              | Signalausgang 1    | 3.2.4*      |          |              |
|              | Signalausgang 2    | 3.2.5*      |          |              |
| Uhr stellen  | (Datum), (Uhrzeit) |             |          |              |
| 3.3*         |                    |             |          |              |

### 8.4. Betrieb (Hauptmenü 4)

| Sensoren       | Filterzeitkonstante | 4.1.1*          |             |             |
|----------------|---------------------|-----------------|-------------|-------------|
| 4.1*           | Haltezeit n. Kal.   | 4.1.2*          |             |             |
| Schaltkontakte | Sammelstörkontakt   | Alarm           | Alarm hoch  | 4.2.1.1.1*  |
| 4.2*           | 4.2.1*              | 4.2.1.1*        | Alarm tief  | 4.2.1.1.26* |
|                |                     |                 | Hysterese   | 4.2.1.1.36* |
|                |                     |                 | Verzögerung | 4.2.1.1.46* |
|                | Schaltausgang 1/2   | Sollwert        | 4.2.x.100*  |             |
|                | 4.2.2* - 4.2.3*     | Hysterese       | 4.2.x.200*  |             |
|                |                     | Verzögerung     | 4.2.x.30*   |             |
|                | Schalteingang       | Aktiv           | 4.2.4.1*    |             |
|                | 4.2.4*              | Signalausgänge  | 4.2.4.2*    |             |
|                |                     | Ausgänge/Regler | 4.2.4.3*    |             |
|                |                     | Fehler          | 4.2.4.4*    |             |
|                |                     | Verzögerung     | 4.2.4.5*    |             |
| Logger         | Logintervall        | 4.3.1*          |             |             |
| 4.3*           | Logger löschen      | 4.3.2*          |             |             |

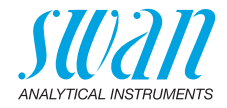

### 8.5. Installation (Hauptmenü 5)

| Sensoren       | Durchfluss         | Durchflussmessung  | 5.1.1.1*               | *Menünummern     |
|----------------|--------------------|--------------------|------------------------|------------------|
| 5.1*           | 5.1.1*             |                    |                        |                  |
|                | Parameter          | Sensortyp          | 5.1.2.1*               |                  |
|                | 5.1.2*             | Sensor Check       | 5.1.2.2*               |                  |
|                | Temperatur         | Temp. Sensor       | 5.1.3.1*               |                  |
|                | 5.1.3              | Bezugstemp.        | 5.1.3.21*              |                  |
|                |                    | Temp. Kompensation | Komp.                  | 5.1.3.3.1*       |
|                |                    | 5.1.3.3*           |                        |                  |
|                | Kalibrierlösungen  | Lösung 1           | Bei 0 °C – 50 °C       | 5.1.40.1.1 - 10* |
|                | 5.1.40             | 5.1.40.1*          |                        |                  |
|                |                    | Lösung 2           | Bei 0 °C–50 °C         | 5.1.40.2.1 - 10* |
|                |                    | 5.1.40.2*          |                        |                  |
|                | Qualitätssicherung | Stufe              | 5.1.5.1                |                  |
|                | 5.1.5*             |                    |                        |                  |
| Signalausgänge | Signalausgang 1/2  | Parameter          | 5.2.1.1 – 5.2.2.1*     |                  |
| 5.2*           | 5.2.1* – 5.2.2*    | Stromschleife      | 5.2.1.2 - 5.2.2.2*     |                  |
|                |                    | Funktion           | 5.2.1.3 - 5.2.2.3*     |                  |
|                |                    | Skalierung         | Skalenanfang           | 5.2.x.40.10/10*  |
|                |                    | 5.2.x.40           | Skalenende             | 5.2.x.40.20/20*  |
| Schaltkontakte | Sammelstörkontakt  | Alarm              | Alarm hoch             | 5.3.1.1.1*       |
| 5.3*           | 5.3.1*             | 5.3.1.1*           | Alarm tief             | 5.3.1.1.26       |
|                |                    |                    | Hysterese              | 5.3.1.1.36       |
|                |                    |                    | Verzögerung            | 5.3.1.1.46       |
|                |                    | Probenfluss        | Probenalarm            |                  |
|                |                    | 5.3.1.2*           | Alarm hoch             |                  |
|                |                    |                    | Alarm tief             |                  |
|                |                    | Probentemp.        | Alarm hoch             | 5.3.1.3.1*       |
|                |                    | 5.3.1.3            | Alarm tief             | 5.3.1.3.26*      |
|                |                    | Gehäusetemp. hoch  | 5.3.1.5*               |                  |
|                |                    | Gehäusetemp. tief  | 5.3.1.60*              |                  |
|                | Schaltausgang 1/2  | Funktion           | 5.3.2.1 - 5.3.3.1*     |                  |
|                | 5.3.2* - 5.3.3*    | Parameter          | 5.3.2.20 - 5.3.3.20*   |                  |
|                |                    | Sollwert           | 5.3.2.300 - 5.3.3.301* |                  |
|                |                    | Hysterese          | 5.3.2.400 - 5.3.3.401* |                  |
|                |                    | Verzögerung        | 5.3.2.50 - 5.3.3.50*   |                  |

### AMU-II pH/Redox Programmübersicht

56

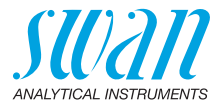

|               | Schalteingang    | Aktiv           | 5.3.4.1* |
|---------------|------------------|-----------------|----------|
|               | 5.3.4*           | Signalausgänge  | 5.3.4.2* |
|               |                  | Ausgänge/Regler | 5.3.4.3* |
|               |                  | Fehler          | 5.3.4.4* |
|               |                  | Verzögerung     | 5.3.4.5* |
| Diverses      | Sprache          | 5.4.1*          |          |
| 5.4*          | Werkseinstellung | 5.4.2*          |          |
|               | Firmware laden   | 5.4.3*          |          |
|               | Passwort         | Meldungen       | 5.4.4.1* |
|               | 5.4.4*           | Wartung         | 5.4.4.2* |
|               |                  | Betrieb         | 5.4.4.3* |
|               |                  | Installation    | 5.4.4.4* |
|               | ID Probe         | 5.4.5*          |          |
| Schnittstelle | Protokoll        | 5.5.1*          |          |
| 5.5*          | Geräteadresse    | 5.5.21*         |          |
|               | Baudrate         | 5.5.31*         |          |
|               | Parität          | 5.5.41*         |          |

\*Menünummern

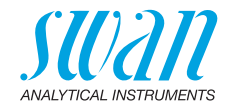

## 9. Programmliste und Erläuterungen

#### 1 Meldungen

#### 1.1 Anliegende Fehler

1.1.5 Zeigt eine Liste mit aktuellen Fehlern und Statuszuständen (aktiv, bestätigt). Wird ein aktiver Fehler bestätigt, wird der Sammelstörkontakt wieder aktiviert. Wird ein Fehler gelöscht, wird er in die Meldungsliste verschoben.

#### 1.2 Meldungsliste

1.2.1 Anzeige des Fehlerverlaufs: Fehlercode, Datum und Uhrzeit des Problems sowie Status (aktiv, bestätigt, geklärt). Es werden 65 Fehler gespeichert. Anschliessend werden die ältesten Fehler gelöscht, um Speicherplatz frei zu machen (Zirkularpuffer).

#### 2 Diagnose

Im Modus «Diagnose» können Werte nur angezeigt, jedoch nicht geändert werden.

#### 2.1 Identifikation

**Bez.:** Bezeichnung des Instruments **Version:** Firmware des Instruments (z. B. V1.02 02/23)

- 2.1.3 Werksprüfung: Datum der Prüfung von Instrument und Mainboard
- 2.1.4 Betriebszeit: Jahre, Tage, Stunden, Minuten, Sekunden

#### 2.2 Sensoren

#### 2.2.1 Elektrode:

o *Messwert:* zeigt den aktuellen Messwert in pH oder mV. (*Rohwert*): zeigt den aktuellen Messwert in mV.

2.2.1.5 *Kal. History:* Diagnosewerte der letzten Kalibrierungen prüfen. **pH:** 

o Anzahl: Zähler der Anzahl Kalibrationen

o Datum, Zeit: Zeitpunkt einer der <Anzahl> zugeordneten Kalibration

o Offset: Abweichung vom Referenzpunkt in mV.

o *Steilheit*: Steilheit der Kalibrationsgeraden in mV/pH oder mV:

o Anzahl: Zähler der Anzahl Kalibrationen

o *Datum, Zeit*: Zeitpunkt einer der <Anzahl> zugeordneten Kalibration

o Offset: Abweichung vom Referenzpunkt in mV

Max. 64 Datensätze werden gespeichert. Ein Kalibrierungsschritt entspricht einem Datensatz.

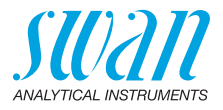

#### 2.2.2 Verschiedenes:

- 2.2.2.1 *Gehäusetemp.:* aktuelle Temperatur in °C innerhalb des Messumformers.
  - **2.2.3 QS History:** Prüfen der QS-Werte (QS-Prüfung) der letzten Qualitätssicherungsmessungen.
    - o Anzahl: Zähler der Anzahl QS-Messungen
    - o Datum, Zeit: Zeitpunkt einer der <Anzahl> zugeordneten QS-Messung
    - o Abweichung: Die pH Abweichung der Online-Messung zur Referenzmessung
    - o Abweichung Temp.: Die Temperaturabweichung der Online-Messung zur Referenzmessung
    - QS-Prüfung erfolgreich: <Ja> oder <Nein> Information ob die QS-Messung erfolgreich war oder nicht.

#### 2.3 Probe

- Wenn <Durchflussmessung> = Keine und <Temp. Sensor> = Nein
- 2.3.301 o *ID Probe:* zeigt die der Probe zugeordnete Identifikation. Die Identifikation wird vom Bediener zur Kennzeichnung des Standorts der Probe festgelegt.
  - o Temperatur: zeigt die vordefinierte Vergleichstemperatur in °C.

Wenn <Durchflussmessung> = Q-Flow und <Temp. Sensor> = Nein

- 2.3.311 o ID Probe: wie 2.3.301
  - o *Temperatur:* Zeigt die aktuelle Temperatur in °C (*PT1000*) Rohwert in Ohm
  - *Probenfluss:* Anzeige des aktuellen Durchflusses in I/h (*Rohwert*) in Hz.

Wenn <Durchflussmessung> = Q-Flow und <Temp. Sensor> = Ja

- 2.3.310 o *ID Probe:* wie 2.3.301
  - o Temperatur: wie 2.3.301
  - o *Probenfluss:* Anzeige des aktuellen Durchflusses in l/h (*Rohwert*) in Hz.

#### 2.4 E/A-Zustand

Zeigt den aktuellen Status aller Ein- und Ausgänge an.

 2.4.1
 Sammelstörkontakt:
 aktiv oder inaktiv

 Schaltausgang 1 und 2:
 aktiv oder inaktiv

 Schalteingang:
 offen oder geschlossen

 Signalausgang 1 und 2:
 aktuelle Stromstärke in mA

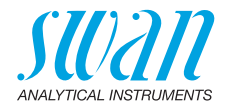

#### 2.5 Schnittstelle

Nur verfügbar, wenn optionale Schnittstelle installiert wurde. Überprüfung der programmierten Kommunikationseinstellungen.

### 3 Wartung

#### 3.1 Kalibrierung

- **3.1.1 Prozess pH/Redox:** Die Prozesskalibrierung basiert auf einer Vergleichsmessung der aktuellen Elektrode mit einer kalibrierten Vergleichselektrode. Siehe Prozesskalibrierung, p. 68.
- 3.1.1.4 o *Messwert:* zeigt den Messwert der aktuellen Elektrode. o *Offset:* zeigt die Abweichung des Messwerts der aktuellen Elektrode und der kalibrierten Vergleichselektrode in mV.
  - o *Prozesswert*: Geben Sie den Messwert der kalibrierten Vergleichselektrode ein.
  - **3.1.2** Standard ph/Redox: Durchführen einer Standardkalibrierung. Bildschirmanweisungen befolgen. Siehe Prozesskalibrierung, p. 68.

#### 3.2 Simulation

Um den Wert eines Schaltausgangs anzuzeigen,

- Sammelstörkontakt,
- Schaltausgang 1 oder 2
- Signalausgang 1 oder 2

mit der Taste [\_\_\_\_] oder [\_\_\_\_] auswählen.

[Enter] drücken.

Den Wert/Zustand des ausgewählten Objekts mit den Tasten [\_\_\_\_] oder [\_\_\_\_] ändern.

[Enter] drücken.

- $\Rightarrow$  Der Wert wird mit Hilfe des Schalt-/Signalausgangs simuliert.
- 3.3.1 Sammelstörkontakt: aktiv oder inaktiv
- 3.3.2 Schaltausgang 1

aktiv oder inaktiv

- 3.3.3 Schaltausgang 2: 3.3.4 Signalausgang 1:
  - aktiv oder inaktiv
  - Signalausgang 1: Eingestellter Strom in mA
- 3.3.5 Signalausgang 2:
- Eingestellter Strom in mA

Werden 20 min lang keine Tasten gedrückt, schaltet das Instrument wieder in den Normalmodus. Mit Verlassen des Menüs werden alle simulierten Werte zurückgesetzt.

#### 3.3 Uhr stellen

Zum Einstellen von Datum und Uhrzeit.

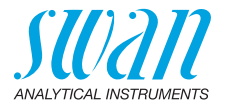

### 4 Betrieb

#### 4.1 Sensoren

- 4.1.1 *Filterzeitkonstante:* Zum Abflachen von Störsignalen. Je grösser die Filterzeitkonstante, desto langsamer reagiert das System auf geänderte Messwerte. Bereich: 5–300 s
- 4.1.2 Haltezeit n. Kal.: Zur Stabilisierung des Instruments nach der Kalibrierung. Während der Kalibrierung (plus Haltezeit) werden die Signalausgänge (auf dem letzten Wert) eingefroren. Alarm- und Grenzwerte sind nicht aktiv. Bereich: 0–6000 s

#### 4.2 Schaltkontakte

Siehe Schaltkontakte, p. 49.

#### 4.3 Logger

Das Instrument verfügt über einen internen Logger. Die Logger-Daten können über einen USB-Stick auf einen PC kopiert werden, falls die optionale USB-Schnittstelle installiert ist.

Der Logger kann ca. 1500 Datensätze speichern. Die Datensätze bestehen aus: Datum, Uhrzeit, Alarmen, pH- oder Redox-Wert, Rohwert (mV), Gehäusetemperatur, Durchfluss. Bereich: 1 Sekunde – 1 Stunde

4.4.1 *Logintervall:* Wählen Sie ein passendes Logintervall aus. In der Tabelle unten erhalten Sie Angaben zur maximalen Protokolldauer. Ist der Logpuffer voll, wird der älteste Datensatz gelöscht, so dass Platz für den neuesten entsteht (Zirkularpuffer).

| Intervall | 1 s    | 5 s | 1 min | 5 min  | 10 min  | 30 min  | 1 h     |
|-----------|--------|-----|-------|--------|---------|---------|---------|
| Zeit      | 25 min | 2 h | 25 h  | 5 Tage | 10 Tage | 31 Tage | 62 Tage |

4.4.2 *Logger löschen:* Wenn mit **Ja** bestätigt, werden alle Logger-Daten gelöscht. Es wird eine neue Datenserie gestartet.

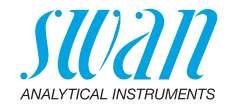

### **5** Installation

#### 5.1 Sensoren

#### 5.1.1 Durchfluss

5.1.1.1 Durchfluss: Wählen Sie "Q-Flow" oder "Keine". Der Durchflusssensor deltaT wird vom AMU-II-Messumformer nicht unterstützt.

| Durchflussmessung |
|-------------------|
| Keine             |
| Q-Flow            |
| deltaT            |

Q-Flow

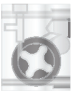

#### 5.1.2 Parameter:

5.1.2.1 Sensortyp: verwendeten Sensortyp einstellen. Mögliche Einstellung:

| Sensortyp | ) |
|-----------|---|
| рН        |   |
| Redox     |   |

Die Messwerte werden als pH angezeigt Die Messwerte werden in mV angezeigt

5.1.2.2 *Sensor Check:* Standardeinstellung ist: aus (steht nur in der Betriebsart pH zur Verfügung).

| Sensor Check |  |
|--------------|--|
| aus          |  |
| ein          |  |

Der Sensor Check kann aktiviert werden für einen automatischen, periodischen Alterungstest des Sensors durch eine Impedanzmessung. Die Messwerte werden in die Loggerdatei geschrieben oder via Profibus/Modbus zu einer Leitwarte übertragen. Es wird kein Alarm ausgegeben.

#### 5.1.3 Temperatur:

5.1.3.1 *Temp. Sensor:* Die pH-Messung ist temperaturabhängig, weshalb es möglich ist, einen Temperatursensor zu installieren. Je nach Konfiguration Temp. Sensor einstellen auf:

| Temp. Sensor |  |
|--------------|--|
| Ja           |  |
| Nein         |  |

Wenn «Nein» gewählt wird, wird der Messwert mit der Standardtemperatur kompensiert.

5.1.3.21 *Bezugstemp.:* Ist kein Temperatursensor installiert, stellen Sie die Bezugstemperatur gemäss der angenommenen Probentemperatur ein. Der Messwert wird dann mit diesem Wert kompensiert.

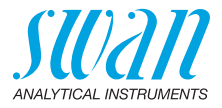

- 5.1.3.3 Temp. Kompensation (nur für die pH-Messung verfügbar)
- 5.1.3.3.1 Komp.: das am Besten zu Ihrer Anwendung passende Kompensationsmodell wählen.

Verfügbar sind: Nernst, nicht-linear, Koeffizient.

| Komp.        | Wir empfehlen                        |
|--------------|--------------------------------------|
| Nernst       | für Trink-/Abwasser und Schwimmbäder |
| nicht linear | für Reinstwasser                     |
| Koeffizient  | für Reinstwasser                     |

- **5.1.40** Kalibrierlösungen: Für SWAN Lösung 1, pH 7 und SWAN Lösung 2, pH 9 wird eine Temperaturkurve programmiert. Wenn Sie Ihre eigenen Lösungen verwenden möchten, können Sie diese Kurve entsprechend anpassen.
- 5.1.5.1 *Lösung 1:* Weisen Sie den pH-Messwert der entsprechenden Temperatur zwischen 0 und 50 °C in Schritten von 5 °C zu.
- 5.1.5.2 *Lösung 2:* Weisen Sie den pH-Messwert der entsprechenden Temperatur zwischen 0 und 50 °C in Schritten von 5 °C zu.
- 5.1.5.3 *Kalibrierlösung:* (nur sichtbar, wenn Redox ausgewählt ist) Geben Sie den mV-Wert der Redox-Kalibrierösung ein.
  - 5.1.5 Qualitätssicherung (nur für die pH-Messung verfügbar)
- 5.1.5.1 Stufe: Qualitätsstufe wählen:
  - Stufe 0: aus Qualitätssicherung deaktiviert.
  - Stufe 1
  - Stufe 2
  - Stufe 3
  - Stufe 4

Benutzerspezifische Grenzwerte können im Menü 5.1.5.2 – 5.1.5.4 konfiguriert werden

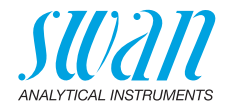

#### 5.2 Signalausgänge

*Hinweis:* Die Navigation für die Menüs <Signalausgang 1> und <Signalausgang 2> ist identisch. Der Einfachheit halber werden im Folgenden nur Menünummern für Signalausgang 1 verwendet.

- **5.2.1 und 5.2.2** Signalausgang 1 und 2: Weisen Sie jedem Signalausgang Prozesswert, Stromschleifenbereich und Funktion zu.
  - 5.2.1.1 *Parameter:* Weisen Sie dem Signalausgang einen der Prozesswerte zu.
    - Verfügbare Werte:
      - Messwert
      - Temperatur
      - Probenfluss (falls ein Flusssensor ausgewählt wurde)
  - 5.2.1.2 *Stromschleife:* Wählen Sie den aktuellen Bereich des Signalausgangs. Stellen Sie sicher, dass das angeschlossene Gerät mit demselben Strombereich arbeitet.

Verfügbare Bereiche: 0–20 mA oder 4–20 mA

- 5.2.1.3 *Funktion*: Legen Sie fest, ob der Signalausgang zur Übertragung von Prozesswerten oder zur Ansteuerung von Reglereinheiten verwendet wird. Verfügbar sind:
  - linear, bilinear oder logarithmisch f
    ür Prozesswerte. Siehe Als Prozesswerte, p. 64.
  - Regler auf-/abwärts für die Controller. Siehe Als Steuerausgang, p. 65.

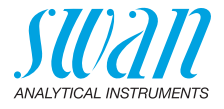

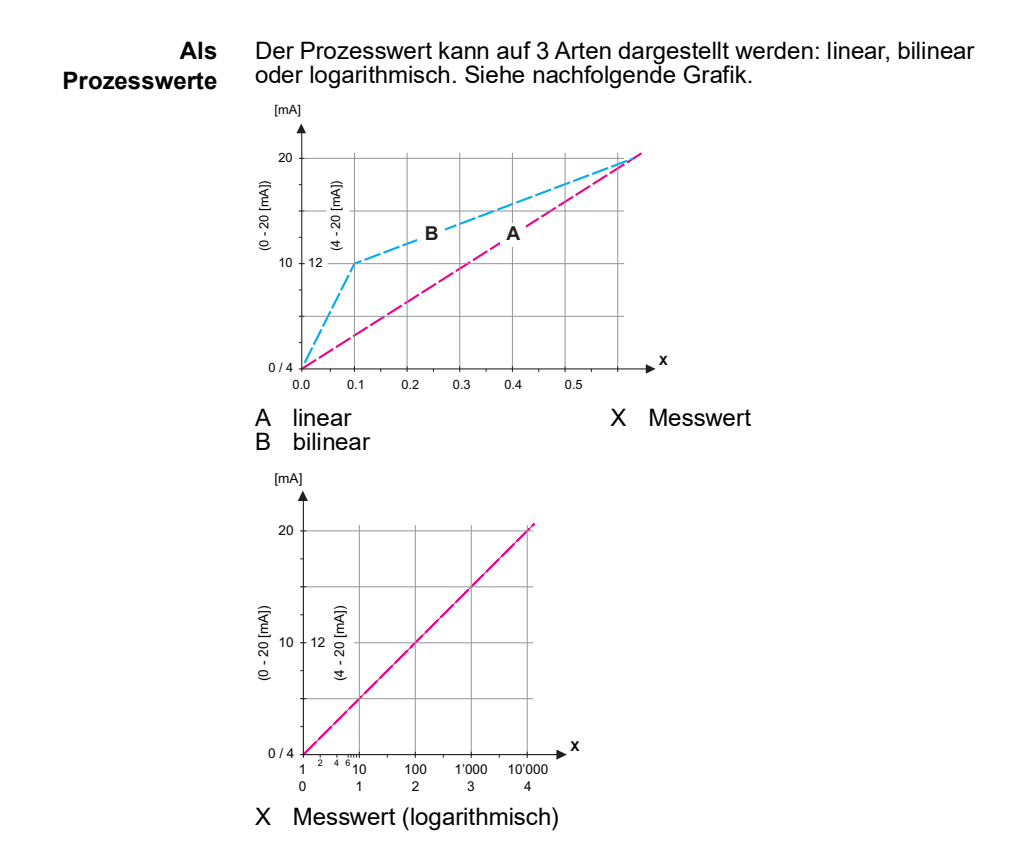

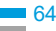

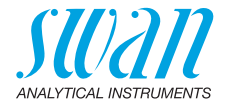

**5.2.x.40** Skalierung: Anfangs- und Endpunkt (Bereich hoch/tief) der linearen bzw. logarithmischen Skala und dazu den Mittelpunkt der bilinearen Skala eingeben.

#### Parameter Messwert:

|             |               | pH sensor         | Redox sensor          |
|-------------|---------------|-------------------|-----------------------|
| 5.2.1.40.10 | Bereich tief: | -3 pH bis + 15 pH | -500 mV bis + 1500 mV |
| 5.2.1.40.20 | Bereich hoch: | -3 pH bis + 15 pH | -500 mV bis + 1500 mV |

#### **Parameter Temperatur:**

- 5.2.1.40.11 Bereich tief: -25 bis +270 °C
- 5.2.1.40.21 Bereich hoch: -25 bis +270 °C

#### Parameter Probenfluss:

- 5.2.1.40.12 Bereich tief: 0-200 l/h
- 5.2.1.40.22 Bereich hoch: 0-200 l/h

Als Steuerausgang Signalausgänge können zur Ansteuerung von Reglereinheiten verwendet werden. Wir unterscheiden dabei zwischen unterschiedlichen Typen:

 P-Controller: Die Controller-Aktion ist proportional zur Abweichung vom Sollwert. Der Controller wird durch das P-Band gekennzeichnet. Im Steady-State wird der Sollwert niemals erreicht. Die Abweichung wird als Steady-State-Fehler bezeichnet.

Parameter: Sollwert, P-Band

 PI-Controller: Die Kombination aus einem P-Controller mit einem I-Controller minimiert den Steady-State-Fehler. Wird die Nachstellzeit auf «Null» gesetzt, wird der I-Controller abgeschaltet.

Parameter: Sollwert, P-Band, Nachstellzeit

- PD-Controller: Die Kombination aus einem P-Controller mit einem D-Controller minimiert die Reaktionszeit bei einer schnellen Änderung des Prozesswerts. Wird die Vorhaltezeit auf «Null» gesetzt, wird der D-Controller abgeschaltet.
   Parameter: Sollwert, P-Band, Vorhaltezeit
- PID-Controller: Die Kombination aus einem P-, I- und D-Controller ermöglicht eine angemessene Kontrolle des Prozesses. Parameter: Sollwert, P-Band, Nachstellzeit, Vorhaltezeit.

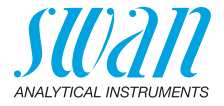

Ziegler-Nichols-Methode zur Optimierung eines PID-Controllers: **Parameter:** Sollwert, P-Band, Nachstellzeit, Vorhaltezeit

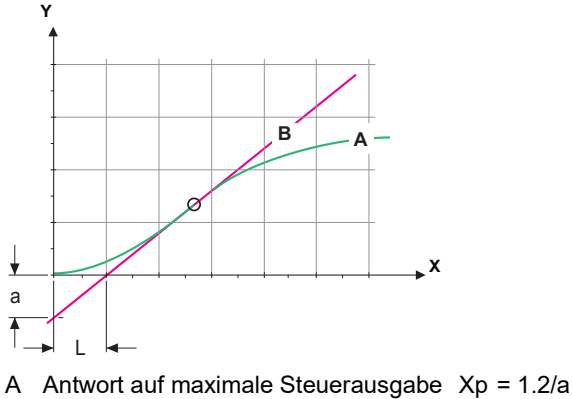

- B Tangente am Wendepunkt Tn = 2L
- X Zeit Tv = L/2

Der Schnittpunkt der Tangente mit der entsprechenden Achse führt zu den Parametern a und L.

Näheres zum Anschliessen und Programmieren findet sich im Handbuch zur jeweiligen Steuereinheit. Regler auf-/abwärts wählen.

#### Regler auf-/abwärts für die Controller.

#### 5.2.1.43 Regelparameter

- 5.2.1.43.10 Sollwert: benutzerdefinierter Prozesswert (gemessener Wert oder Durchfluss) Bereich: -3 pH-15 pH
- 5.2.1.43.20 *P-Band:* Bereich unterhalb (Aufwärtregler) oder oberhalb (Abwärtsregler) des Sollwerts, wobei die Dosierungsintensität von 100 bis auf 0% reduziert werden kann, um den Sollwert überschreitungsfrei zu erreichen.

Bereich: 0 pH-2 pH

#### 5.2.1.43 Regelparameter: wenn Parameter = Messwert

| pH sensor | Redox sensor |
|-----------|--------------|
|-----------|--------------|

- 5.2.1.43.10 Sollwert: -3 pH bis + 15 pH -500 mV bis + 1500 mV
- 5.2.1.43.20 *P-Band*: 0.00 pH bis + 2.00 pH 0 mV bis + 200 mV
- 5.2.1.43 Regelparameter: wenn Parameter = Temperatur
- 5.2.1.43.11 Sollwert: -25 °C bis +270 °C
- 5.2.1.43.21 *P-Band:* 0 °C bis +100 °C

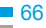

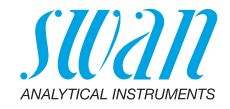

| 5.2.1.43 | <b>Regelparameter:</b> wenn Parameter = Probenfluss |
|----------|-----------------------------------------------------|
|----------|-----------------------------------------------------|

- 5.2.1.43.12 Sollwert: 0.0 I/h-200 I/h
- 5.2.1.43.22 P-Band: 0.0 l/h-200 l/h
- 5.2.1.43.3 *Nachstellzeit:* die Zeit, bis die Schrittreaktion eines einzelnen I-Controllers denselben Wert erreicht, der plötzlich von einem P-Controller erreicht wird.

Bereich: 0-9000 sec

- 5.2.1.43.4 *Vorhaltezeit:* die Zeit, bis die Anstiegsreaktion eines einzelnen P-Controllers denselben Wert erreicht, der plötzlich von einem D-Controller erreicht wird. Bereich: 0–9000 sec
- 5.2.1.43.5 Überwachungszeit: Läuft eine Controller-Aktion (Dosierintensität) während eines definierten Zeitraums konstant mit mehr als 90% und erreicht der Prozesswert nicht den Sollwert, wird der Dosierprozess aus Sicherheitsgründen gestoppt. Bereich: 0–720 min

#### 5.3 Schaltkontakte

**5.3.1 Sammelstörkontakt:** Der Sammelstörkontakt wird als kumulativer Fehlerindikator verwendet. Unter normalen Betriebsbedingungen ist der Kontakt aktiviert.

Der Kontakt wird unter folgenden Bedingungen deaktiviert:

- Bei Stromausfall
- Bei Systemfehlern (defekte Sensoren, elektronische Teile)
- Hohe Gehäusetemperatur
- Prozesswerte ausserhalb der programmierten Bereiche

Alarmschwellenwerte für folgende Parameter programmieren:

- Messwert
- Temperatur
- Probenfluss (falls ein Durchflusssensor programmiert wurde)
- Gehäusetemp. hoch
- Gehäusetemp. tief

#### 5.3.1.1 Alarm

5.3.1.1.1 *Alarm hoch:* Steigt der gemessene Wert über den Wert des Parameters «Alarm hoch», wird der Sammelstörkontakt aktiviert und in der Meldungs-Liste wird E001 angezeigt.

|          | pH sensor        | Redox sensor         |
|----------|------------------|----------------------|
| Bereich: | -3 pH to + 15 pH | -500 mV to + 1500 mV |

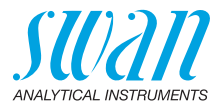

5.3.1.1.25 *Alarm tief:* Fällt der gemessene Wert unter den Wert des Parameters «Alarm tief», wird der Sammelstörkontakt aktiviert und in der Meldungs-Liste wird E002 angezeigt.

|          | pH sensor        | Redox sensor         |
|----------|------------------|----------------------|
| Bereich: | -3 pH to + 15 pH | -500 mV to + 1500 mV |

5.3.1.1.35 *Hysterese:* Innerhalb des Hysteresebereichs reagiert der Schaltausgang nicht. Dies verhindert eine Beschädigung der Schaltkontakte, wenn der Messwert um den Alarmwert schwankt.

|          | pH sensor          | Redox sensor     |  |
|----------|--------------------|------------------|--|
| Bereich: | 0.00 pH to 2.00 pH | 0 mV to + 200 mV |  |

- 5.3.1.1.45 *Verzögerung:* Zeit, in der die Aktivierung des Alarms verzögert wird, wenn der Messwert über/unter dem programmierten Alarm liegt. Bereich: 0–28'800 sec
  - 5.3.1.2 **Probenfluss:** Probenfluss in B/s für die Alarmauslösung programmieren.
  - 5.3.1.2.1 *Durchflussalarm:* Programmieren Sie, ob der Sammelstörkontakt bei einem Durchflussalarm aktiviert werden soll. Wählen Sie «Ja» oder «Nein». Der Durchflussalarm wird immer auf dem Display und in der Liste aktueller Fehler angezeigt bzw. in Meldungsliste und Logger gespeichert. Verfügbare Werte: «Ja» oder «Nein»

*Hinweis:* Für eine korrekte Messung ist ein ausreichender Durchfluss Voraussetzung. Wir empfehlen daher die Option «Ja».

- 5.3.1.2.2 *Alarm hoch:* Übersteigt der Messwert den programmierten Parameter, wird E009 angezeigt. Bereich: 0–200 l/h
- 5.3.1.2.35 *Alarm tief:* Fällt der Messwert unter den programmierten Parameter, wird E010 angezeigt. Bereich: 0–200 l/h
  - **5.3.1.3 Probentemp.:** Probentemperatur für die Alarmauslösung programmieren.
  - 5.3.1.3.1 Alarm hoch: Steigt der gemessene Wert über den Wert des Parameters «Alarm hoch», wird der Alarm reaktiviert. Bereich: -25–270 °C
- 5.3.1.3.25 *Alarm tief:* Fällt der gemessene Wert unter den Wert des Parameters «Alarm tief», wird der Sammelstörkontakt aktiviert. Bereich: -25–270 °C
  - 5.3.1.4 Gehäusetemp. hoch: Wert «Alarm hoch» für die Temperatur des Elektronikgehäuses festlegen. Übersteigt der Messwert den programmierten Parameter, wird E013 angezeigt. Bereich: 30–75 °C

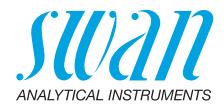

- 5.3.1.5 *Gehäusetemp. tief:* Wert «Alarm tief» für die Temperatur des Elektronikgehäuses festlegen. Fällt die Temperatur unter den programmierten Parameter, wird E014 angezeigt. Bereich: -10–20 °C
- 5.3.2 und 5.3.3 Schaltausgang 1 und 2: Die Ausgänge können per Jumper auf Normalerweise offen oder Normalerweise geschlossen eingestellt werden. Siehe Schaltausgang 1 und 2, p. 50. Die Funktion von Schaltausgang 1 oder 2 wird vom Benutzer definiert:

*Hinweis:* Die Navigation der Menüs <Schaltausgang 1> und <Schaltausgang 2> ist identisch. Der Einfachheit halber werden im Folgenden nur Menünummern für Schaltausgang 1 verwendet.

- 1 Zunächst eine der folgenden Funktionen wählen:
  - oberer/unterer Grenzwert
  - Regler, Regler auf./abw.
  - Zeitschaltuhr
  - Feldbus
- 2 Dann die erforderlichen Daten je nach gewählter Funktion eingeben.
- 5.3.2.1 Funktion: oberer/unterer Grenzwert

Werden die Schaltausgänge als Schalter für obere/untere Grenzwerte verwendet, sind folgende Variablen zu programmieren.

- 5.3.2.20 Parameter: Prozesswert wählen
- 5.3.2.300 *Sollwert:* Steigt der gemessene Wert über bzw. fällt unter den Sollwert, wird der Schaltausgang aktiviert.

| Parameter   | Bereich: pH sensor     | Redox sensor          |
|-------------|------------------------|-----------------------|
| Messwert    | -3.00 pH bis +15.00 pH | -500 mV bis + 1500 mV |
| Temperatur  | -25 °C bis + 270 °C    |                       |
| Probenfluss | 0–200 l/h              |                       |

5.3.2.400 *Hysterese:* Innerhalb des Hysteresebereichs reagiert der Schaltausgang nicht. Dies verhindert eine Beschädigung der Schaltkontakte, wenn der Messwert um den Alarmwert schwankt.

| Parameter   | Bereich: pH sensor    | Redox sensor      |
|-------------|-----------------------|-------------------|
| Messwert    | 0.00 pH bis + 2.00 pH | 0 mV bis + 200 mV |
| Temperatur  | 0 °C bis + 100 °C     |                   |
| Probenfluss | 0–200 l/h             |                   |

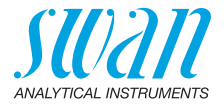

- 5.3.2.50 Verzögerung: Zeit, in der die Aktivierung des Alarms verzögert wird. wenn der Messwert über/unter dem programmierten Alarm liegt. Bereich: 0-600 sec
  - 5321 Funktion = Regler auf-/abwärts

Die Relais können verwendet werden, um Steuereinheiten wie Magnetventile, Membran-Dosierpumpen oder Stellmotoren anzusteuern. Zum Ansteuern eines Stellmotors werden beide Schaltausgänge benötigt, einer zum Öffnen und einer zum Schliessen.

- 5.3.2.22 Parameter: Prozesswert wählen:
  - Messwert
  - Temperatur
  - Probenfluss (falls ein Durchflusssensor programmiert wurde)
- 5.3.2.32 Einstellungen: das ieweilige Stellglied wählen:
  - Zeitproportional
  - Frequenz
  - Stellmotor
- 532321 Stellglied = Zeitproportional

Beispiele für Dosiergeräte, die zeitproportional angesteuert werden: Magnetventile, Schlauchpumpen.

Die Dosierung wird über die Funktionsdauer geregelt.

- Zyklusdauer: Dauer eines Kontrollzyklus (Wechsel AN/AUS). 5.3.2.32.20 Bereich: 0-600 sec
- 5.3.2.32.30 Reaktionszeit: minimale Dauer, die das Messgerät zur Reaktion benötigt. Bereich: 0-240 sec

#### 5.3.2.32.4 Regelparameter

Bereich für jeden Parameter wie unter 5.2.1.43, p. 66.

532321 Stellglied = Frequenz

> Beispiele für Messgeräte, die per Impulsfrequenz gesteuert werden, sind die klassischen Membranpumpen mit potenzialfreiem Auslöseeingang. Die Dosierung wird über die Wiederholungsgeschwindigkeit der Dosierstösse geregelt.

5.3.2.32.21 Impulsfrequenz: max. Anzahl der Impulse pro Minute, auf die das Gerät reagieren kann. Bereich: 20 - 300/min.

#### 5.3.2.32.31 Regelparameter

Bereich für jeden Parameter wie unter 5.2.1.43, p. 66.

5.3.2.32.1 Stellglied = Stellmotor

> Die Dosierung wird über die Position eines motorbetriebenen Mischventils geregelt.

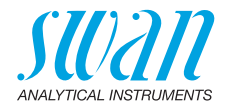

| 5.3.2.32.22 | <i>Laufzeit:</i> Zeit, zur Öffnung eines vollständig geschlossenen Ventils.<br>Bereich: 5–300 sec                                                                                  |                                                                                                    |  |
|-------------|----------------------------------------------------------------------------------------------------|----------------------------------------------------------------------------------------------------|--|
| 5.3.2.32.32 | <i>Nullzone:</i> Minimale Reaktionszeit in % der Laufzeit. Ist die angefor-<br>derte Dosiermenge kleiner als die Reaktionszeit, erfolgt keine Ände-<br>rung.                       |                                                                                                    |  |
| E 2 2 22 4  | Bereich: 1–20%                                                                                                    |                                                                                                    |  |
| 5.3.2.32.4  | Regelparameter<br>Bereich für jeden Parameter wie unter 5.2.1.43, p. 66.                                                                                                    |                                                                                                    |  |
| 5.3.2.1     | Funktion = Zeitschaltuhr                                                                                                    |                                                                                                    |  |
|             | Der Schaltausgang wird in Abhängigkeit vom programmierten Zeit-<br>schema wiederholt aktiviert.                                                                                    |                                                                                                    |  |
| 5.3.2.24    | Betriebs                                                                                                    | Betriebsart: verfügbar sind Intervall, Täglich und Wöchentlich.                                                                                |  |
| 5.3.2.24    | Interval                                                                                                    | Intervall                                                                                                    |  |
| 5.3.2.340   | <i>Intervall:</i> Das Intervall kann in einem Bereich von 1–1440 min pro-<br>grammiert werden.                                                                                     |                                                                                                    |  |
| 5.3.2.44    | <i>Laufzeit:</i> Zeit, für die der Schaltausgang aktiviert bleibt.<br>Bereich: 5–32400 sec                                                                                         |                                                                                                    |  |
| 5.3.2.54    | <i>Verzögerung:</i> Laufzeit plus Verzögerungszeit, in der die Signal- und<br>Regelungsausgänge im unten programmierten Betriebsmodus ge-<br>halten werden.<br>Bereich: 0–6000 sec |                                                                                                    |  |
| 5.3.2.6     | Signala                                                                                                    | usgänge: Betriebsmodus der Signalausgänge wählen:                                                                                              |  |
|             | Forts.:                                                                                                    | Die Signalausgänge geben weiterhin den Messwert aus.                                                                                           |  |
|             | Halten:                                                                                                    | Die Signalausgänge halten den letzten gültigen Messwert.<br>Die Messung wird unterbrochen. Es werden nur schwer-<br>wiegende Fehler angezeigt. |  |
|             | Aus:                                                                                                    | Signalausgänge sind deaktiviert (auf 0 oder 4 mA eingestellt).<br>Es werden nur schwerwiegende Fehler angezeigt.                               |  |
| 5.3.2.7     | Ausgänge/Regler: Betriebsmodus der Controller-Ausgabe auswählen:                                                                                                    |                                                                                                    |  |
|             | Forts.:                                                                                                    | Der Controller arbeitet normal weiter.                                                                                                    |  |
|             | Halten:                                                                                                    | Der Controller arbeitet mit dem letzten gültigen Wert weiter.                                                                                  |  |
|             | Aus:                                                                                                    | Der Controller ist ausgeschaltet.                                                                                                    |  |
| 5.3.2.24    | täglich                                                                                                    |                                                                                                    |  |
| 532311      | Der Sch<br>Startzei                                                                                                    | Der Schaltkontakt kann zu jeder Tageszeit aktiviert werden.                                                                                    |  |
| 0.0.2.041   | <b>1</b> [Ente                                                                                                    | er] drücken, um die Stunden einzustellen.                                                                                                    |  |

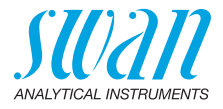

- 2 Stunden mit den Tasten [ \_\_\_\_] und [ \_\_\_\_] einstellen.
- **3** [Enter] drücken, um die Minuten einzustellen.
- 4 Minuten mit den Tasten [ ] und [ ] einstellen.
- 5 [Enter] drücken, um die Sekunden einzustellen.
- 6 Sekunden mit den Tasten [ ] und [ ] einstellen.

Bereich: 00:00:00 - 23:59:59

- 5.3.2.44 Laufzeit: siehe Intervall
- 5.3.2.54 Verzögerung: siehe Intervall
- 5.3.2.6 Signalausgänge: siehe Intervall
- 5.3.2.7 Ausgänge/Regler: siehe Intervall
- 5.3.2.24 wöchentlich

Der Schaltkontakt kann an einem oder mehreren Tagen der Woche aktiviert werden. Die tägliche Startzeit gilt für alle Tage.

#### 5.3.2.342 Kalender:

- 5.3.2.342.1 *Startzeit:* Die programmierte Startzeit gilt für jeden programmierten Tag. Für Infos zum Einstellen der Startzeit siehe 5.3.2.341, p. 71. Bereich: 00:00:00–23:59:59
- 5.3.2.342.2 *Montag:* mögliche Einstellungen sind Ein und Aus bis
- 5.3.2.342.8 Sonntag: mögliche Einstellungen sind Ein und Aus
  - 5.3.2.44 Laufzeit: siehe Intervall
  - 5.3.2.54 *Verzögerung:* siehe Intervall
    - 5.3.2.6 Signalausgänge: siehe Intervall
    - 5.3.2.7 Ausgänge/Regler: siehe Intervall
    - 5.3.2.1 Funktion = Feldbus

Der Schaltausgang wird über den Profibus-Eingang gesteuert. Es sind keine weiteren Parameter notwendig.
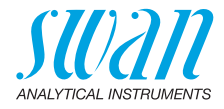

| 5.3.4 | Schalteingang: Die Funktionen der Schalt- und Signalausgänge   |
|-------|----------------------------------------------------------------|
|       | können je nach Position des Eingangskontakts definiert werden, |
|       | d. h. keine Funktion, geschlossen oder offen.                  |

5.3.4.1 *Aktiv:* Aktivierungszeit des Schalteingangs festlegen: Die Messung wird während dieser Zeit unterbrochen.

| Nein:                | Der Schalteingang ist nie aktiv.                                                  |
|----------------------|-----------------------------------------------------------------------------------|
| Wenn<br>geschlossen: | Der Schalteingang ist aktiv, wenn der Eingangs-<br>schaltkontakt geschlossen ist. |
| Wenn offen:          | Der Schalteingang ist aktiv, wenn der Eingangs-<br>schaltkontakt offen ist.       |

- 5.3.4.2 *Signalausgänge*: Betriebsmodus der Signalausgänge bei aktivem Schaltausgang auswählen:
  - Forts.: Die Signalausgänge geben weiterhin den Messwert aus.
    Halten: Die Signalausgänge halten den letzten gültigen Messwert. Messung wird unterbrochen. Es werden nur schwerwiegende Fehler angezeigt.
  - Aus: Auf 0 bzw. 4 mA eingestellt. Es werden nur schwerwiegende Fehler angezeigt.
- 5.3.4.3 Ausgänge/Regler: (Schalt- oder Signalausgang):
  - Forts.: Der Controller arbeitet normal weiter.
  - Halten: Der Controller arbeitet mit dem letzten gültigen Wert weiter.
  - Aus: Der Controller ist ausgeschaltet.

#### 5.3.4.4 Fehler:

- Nein: Es wird keine Meldung in der Liste der aktuellen Fehler angezeigt und der Sammelstörkontakt wird bei aktivem Schalteingang nicht geschlossen. Meldung E024 ist auf der Meldungs-Liste gespeichert.
- Ja: Es wird die Meldung E024 ausgegeben und der Sammelstörkontakt wird bei aktivem Schalteingang geschlossen.
- 5.3.4.5 *Verzögerung:* Wartezeit für das Instrument ab Deaktivierung des Schalteingangs bis zur Wiederaufnahme des Normalbetriebs. Bereich: 0–6000 sec

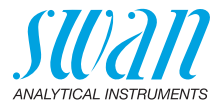

## **5.4 Verschiedenes**

5.4.1 Sprache: die gewünschte Sprache festlegen. Verfügbare Sprachen:

Sprache Deutsch Englisch Französisch Spanisch

5.4.2 *Werkseinstellung:* Für das Zurückstellen des Instruments auf die Werkseinstellungen gibt es drei Möglichkeiten:

| Werkseinstellung |
|------------------|
| nein             |
| Kalibrierung     |
| teilweise        |
| vollständig      |

- Kalibrierung: Setzt die Kalibrierungswerte auf die Werkseinstellung zurück. Alle anderen Werte bleiben gespeichert.
- Teilweise: Die Kommunikationsparameter bleiben gespeichert. Alle anderen Werte werden auf die Werkseinstellung zurückgessetzt.
- Vollständig: Setzt alle Werte einschliesslich der Kommunikationsparameter zurück.
- 5.4.3 *Firmware laden:* Die Aktualisierung der Firmware sollte nur von geschulten Servicemitarbeitern durchgeführt werden.

| Firmware lader |
|----------------|
| nein           |
| ja             |

- 5.4.4 **Passwort:** Festlegung eines Passworts, das nicht «0000» ist, um den unberechtigten Zugriff auf die folgenden Menüs zu verhindern.
- 5.4.4.1 Meldungen
- 5.4.4.2 Wartung
- 5.4.4.3 Betrieb
- 5.4.4.4 Installation. Jedes Menü kann durch ein *eigenes* Passwort geschützt werden. Wenn Sie die Passwörter vergessen haben, wenden Sie sich an den nächsten SWAN-Vertreter.
  - 5.4.5 *ID Probe:* Identifizieren Sie den Prozesswert mit einem sinnvollen Text, z. B. der KKS-Nummer.

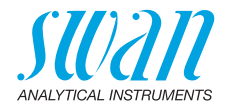

## 5.5 Schnittstelle

Auswahl eines der folgenden Kommunikationsprotokolle. Je nach Auswahl müssen verschiedene Parameter definiert werden.

| 5.5.1  | Protokoll: Profibus |                                                      |
|--------|---------------------|------------------------------------------------------|
| 5.5.20 | Geräteadresse:      | Bereich: 0–126                                       |
| 5.5.30 | ID-Nr.:             | Bereich: Analysegeräte; Hersteller;<br>Multivariabel |
| 5.5.40 | Lokale Bedienung:   | Bereich: Aktiviert/Deaktiviert                       |
| 5.5.1  | Protokoll: Modbus   | RTU                                                  |
| 5.5.21 | Geräteadresse:      | Bereich: 0–126                                       |
| 5.5.31 | Baudrate:           | Bereich: 1200–115200 Baud                            |
| 5.5.41 | Parität:            | Bereich: keine, gerade, ungerade                     |
| 5.5.1  | Protokoll: HyperTer | minal                                                |
|        | Baudrate:           | Bereich: 1200–115200 Baud                            |
| 5.5.1  | Protokoll: HART     |                                                      |
|        | Geräteadresse:      | Bereich: 0–63                                        |

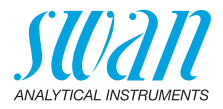

# 10. Werkeinstellungen

*Hinweis:* Der AMU-II pH/Redox hat 2 verschiedene Betriebsarten (pH oder Redox), welche im Menü <Sensortyp> eingestellt werden können. Das Instrument bleibt auch nach einer kompletten Rückstellung der Werkeinstellungen in der gewählten Betriebsart. Deshalb wird die nachfolgende Liste der Werkeinstellungen wo nötig in die 2 Teile pH und Redox aufgeteilt.

#### Betrieb:

| Sensoren:         | Filterzeitkonst.:<br>Haltezeit n.Kal.:           | 30 s<br>300 s         |
|-------------------|--------------------------------------------------|-----------------------|
| Schaltkontakte    | Sammelstörkontakt                                | wie in Installation   |
|                   | Schaltausgang 1 und 2                            | wie in Installation   |
|                   | Schalteingang                                    | wie in Installation   |
| Logger            | Logintervall:                                    | 30 min                |
|                   | Logger löschen:                                  | nein                  |
| Installation:     | pH Sensor                                        |                       |
| Sensoren          | Durchfluss: Durchflussmessung:                   | Keine                 |
|                   | Parameter: Sensortyp:                            | pH                    |
|                   | Parameter: Sensor Check:                         | Aus                   |
|                   | Rezugstemp                                       | nein<br>25 °C         |
|                   | Temp. Kompensation                               | Nernst                |
|                   | Kalibrierlösungen: Lösung 1 s. Kap. 4 Pufferwe   | rte einstellen, S. 56 |
|                   | Kalibrierlösungen: Lösung 2 s. Kap. 4 Pufferwe   | rte einstellen, S. 56 |
|                   | Qualitätssicherung (wenn pH gewählt); Qualitätss | stufe:0:Aus           |
| Installation:     | Redox Sensor                                     |                       |
| Sensoren          | Durchfluss: Durchflussmessung:                   | Keine                 |
|                   | Parameter: Sensortyp:                            | Redox                 |
|                   | Temperatur: Temp. Sensor:                        | nein                  |
|                   | Bezugstemp                                       |                       |
| Circulation and A | Randrie losurig                                  |                       |
| Signalausgang 1   | Stromschleife:                                   |                       |
|                   | Funktion:                                        |                       |
| Betriebsart nH    | Skalierung: Skalenanfang:                        | 0 00 nH               |
| 20th 020drt pri   | Skalierung: Skalenende:                          | 14.00 pH              |

## AMU-II pH/Redox

Werkeinstellungen

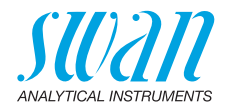

| Betriebsart Redox        | Skalierung: Skalenanfang:<br>Skalierung: Skalenende:                                                               | 0 mV<br>1000 mV                                   |
|--------------------------|----------------------------------------------------------------------------------------------------|---------------------------------------------------|
| Signalausgang 2          | Parameter:<br>Stromschleife:<br>Funktion:<br>Skalierung: Skalenanfang:<br>Skalierung: Skalenende:                  | Temperatur<br>4 –20 mA<br>linear<br>0 °C<br>50 °C |
| Alarm Relais:            | Alarm:                                                                                                    |                                                   |
| Betriebsart pH           | Alarm hoch:<br>Alarm tief:<br>Hysterese:                                                                           | 15.00 pH<br>3.00 pH<br>0.10 pH                    |
| Betriebsart Redox        | Alarm hoch:<br>Alarm tief:<br>Hysterese:                                                                           | 1500 mV<br>500 mV<br>10 mV                        |
|                          | Verzögerung:<br>Probentemp; Alarm hoch:<br>Probentemp: Alarm tief:                                                 | 5 s<br>55 °C<br>5 °C                              |
|                          | Gehäusetemp. hoch:<br>Gehäusetemp. tief:                                                                           | 65 °C<br>0 °C                                     |
| Schaltausgang<br>1 und 2 | Funktion:<br>Parameter:                                                                                            | Ob. GW                                            |
| Betriebsart pH           | Soliwert:<br>Hysterese:                                                                                            | 14.00 pH                                          |
| Betriebsart Redox        | Sollwert:<br>Hysterese:                                                                                            | 1500 mV<br>10 mV                                  |
|                          | Verzögerung:                                                                                                    | 30 s                                              |
|                          | Wenn Funktion = Aufw.Regler oder Abw.Regler:                                                                       |                                                   |
|                          | Parameter:                                                                                                    | Messwert                                          |
|                          | Einstellungen: Dulefrequenz:                                                                                       | Frequenz                                          |
| Retriebsart nH           | Einstellungen: Regelnarameter: Sollwert:                                                                           | 1/ 00 pH                                          |
| Detriebsart pri          | Finstellungen: Regelparameter: P-band:                                                                             | 0.10 pH                                           |
| Betriebsart Redox        | Einstellungen: Regelparameter: Sollwert:<br>Einstellungen: Regelparameter: P-band:                                 | 1500 mV<br>10 mV                                  |
|                          | Parameter:<br>Einstellungen: Stellglied:                                                                           | Frequenz                                          |
|                          | Einstellungen: Pulsfrequenz:<br>Einstellungen: Regelparameter: Sollwert:<br>Einstellungen: Regelparameter: P-band: | 120/min<br>50 °C<br>1 °C                          |

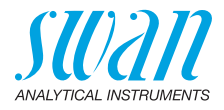

|                | Parameter:                                    | Probenfluss        |
|----------------|-----------------------------------------------|--------------------|
|                | Einstellungen: Stellglied:                    | Frequenz           |
|                | Einstellungen: Pulsfrequenz:                  | 120/min            |
|                | Einstellungen: Regelparameter: Sollwert:      | 25.0 l/h           |
|                | Einstellungen: Regelparameter: P-band:        | 1.0 l/h            |
|                | Einstellungen: Regelparameter: Nachstellzeit: | 0 s                |
|                | Einstellungen: Regelparameter: Vorhaltezeit:  | 0 s                |
|                | Einstellungen: Regelparameter: Überwachung    | szeit:0 min        |
|                | Einstellungen: Stellglied                     | Zeitproportional   |
|                | Zykluszeit:                                   | 60 s               |
|                | Ansprechzeit:                                 | 10 s               |
|                | Einstellungen: Stellglied                     | Stellmotor         |
|                | Laufzeit:                                     | 60 s               |
|                | Neutrale Zone:                                |                    |
|                | Wenn Funktion = Zeitschaltuhr:                |                    |
|                | Betriebsart:                                  | Intervall          |
|                | Intervall                                     | 1 min              |
|                | Betriebsart:                                  | täglich            |
|                | Startzeit:                                    |                    |
|                | Betriebsart:                                  | wöchentlich:       |
|                | Kalender: Startzeit:                          |                    |
|                | Kalender: Montag bis Sonntag:                 | Off                |
|                | Aktivzeit:                                    | 10 s               |
|                | Verzögerung:                                  | 5 s                |
|                | Signalausgänge:                               | fortfahren         |
|                | Ausgänge/Regler:                              | fortfahren         |
| Schalteingang: | Aktiv                                         | wenn zu            |
|                | Signalausgänge                                | halten             |
|                | Ausgänge/Regler                               | aus                |
|                | Störung                                       | nein               |
|                | Verzögerung                                   | 10 s               |
| Diverses       | Sprache:                                      | English            |
|                | Werkseinstellung:                             | nein               |
|                | Firmware laden:                               | nein               |
|                | Passwort: für alle                            | Betriebsarten 0000 |
|                | ID Prope:                                     |                    |

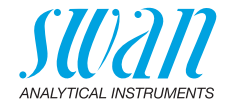

# 11. Notizen

| <br> |
|------|
|      |
|      |
|      |
|      |
|      |
|      |
|      |
|      |
|      |
|      |
|      |
|      |
|      |
|      |
|      |
|      |
|      |
|      |
|      |
|      |
|      |
|      |
|      |
|      |
|      |
|      |
|      |
|      |
|      |
|      |
|      |
|      |
|      |
|      |
|      |
|      |
|      |
|      |
|      |
|      |
|      |
|      |
|      |
|      |
|      |
|      |
|      |
|      |
|      |

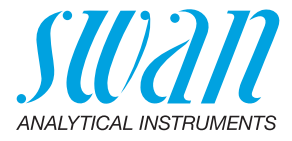

A-96.150.440 / 280624

### Swan-Produkte - Analytische Instrumente für:

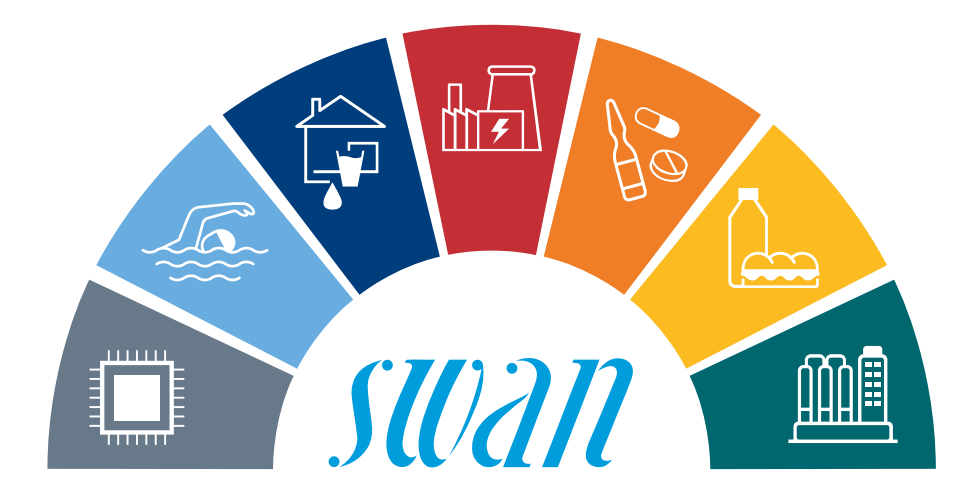

Swan ist weltweit durch Tochtergesellschaften und Distributoren vertreten und kooperiert mit unabhängigen Vertriebspartnern auf der ganzen Welt. Für Kontaktangaben den QR-Code scannen.

# Swan Analytical Instruments · CH-8340 Hinwil www.swan.ch · swan@swan.ch

SWISS 🚹 MADE

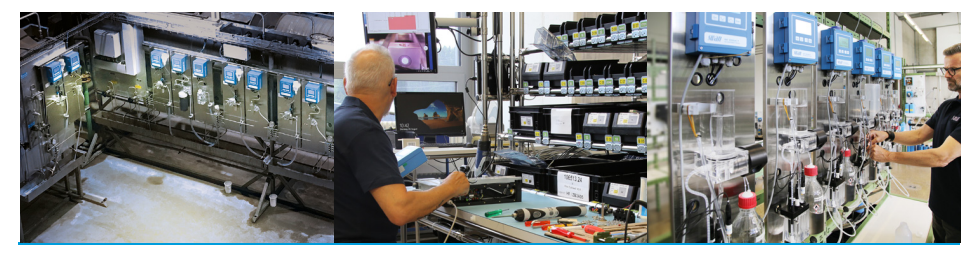

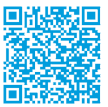

AMU-II pH/Redox